# CAM Recovery in EBS Property Manager

# Karen Brownfield Solution Beacon, LLC

Property Manager allows companies to manage leases for the rental of any kind of real property, whether you are paying rents or billing rents. In addition to rent, payments or billings may be set up to manage invoices for taxes, insurance, maintenance or any fees covered by a lease agreement.

When those fees involve expenses, such as tax, insurance or maintenance, which are variable in nature, most companies charge an estimated fee and do annual "true-ups". This involves comparing the actual expenses incurred to the estimated fees charged and creating a one-time bill for the difference. This "true-up" process is CAM (Common Area Maintenance) Recovery.

This paper covers how landlords can use CAM Recovery in Oracle E-Business Suite. The screen shots are from both Release 12 and Release 11*i*.10.

# **Generic CAM Calculation**

The following picture shows the basic process of calculating a CAM Recovery invoice.

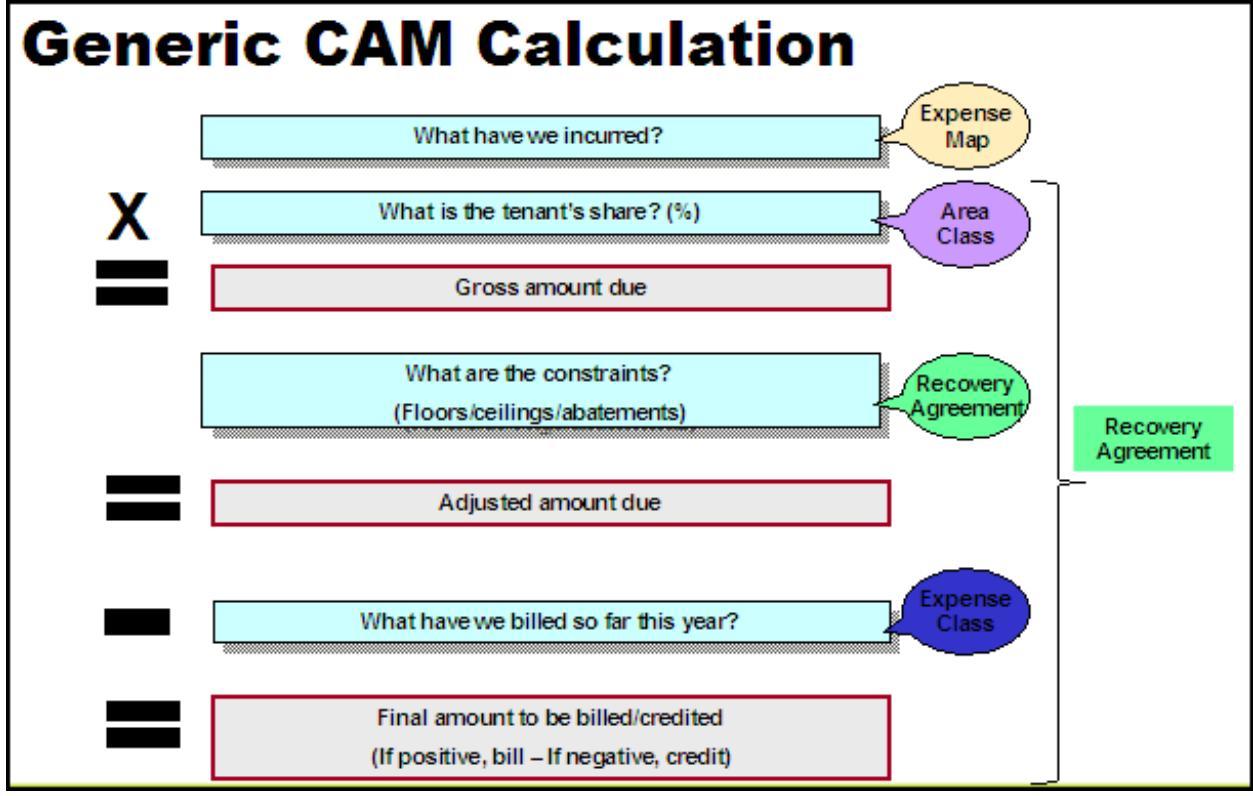

The balloons indicate Oracle's name for each part of the process.

Some additional term definitions are helpful

- Recovery Type usability of a particular space by the type of tenant
  - o Examples: Food Court, Kiosk, Office, General
- Space Standard classification of the location used in the recovery process
  - Examples: Internal, External, Office, General

- Constraint condition that sets lower or upper limits of the amount that can be charged; constraints can have affectivity dates
  - o Types
    - Minimum / Maximum Prorata Share amount
    - Minimum / Maximum Rate (cost per area)
    - Floor minimum amount that must be charged
    - Ceiling maximum amount that can be charged
    - % Over Prior Year Amount (Cap) maximum % increase in dollars that can be charged
    - % Over Prior Year Cap compound increase over the first actual amount or cumulative cap
  - $\circ$   $\,$  Within the same to/from dates one can define both a minimum and maximum amount or rate
  - 'Percentage Over Prior Year Actual' and 'Percentage Over Prior Year Cap' cannot coexist within same date range
    - Can specify either in addition to Minimum/Maximum Amount/Rate
- Abatement reduction in Amount Due usually due to extraordinary event
  - Defined per Billing Type/Purpose combination
- Multiple % allows increase or reduction for a specific line
  - Example: Double share for utilities for Food Court shops in a shopping center
- Contributor tenant whose area or prorata share of expenses, or both, is excluded from the calculation of total gross leasable area or total expenses of all other tenants in an area class

# **New Module Setups**

### System Options

To use CAM Recovery, additional System Options must be configured. These System Options must be configured for each organization. The navigation path is: Setup  $\rightarrow$  Options  $\rightarrow$  System Options. When the screen opens, query the desired Organization. In Release 11*i*, you must query the organization you are currently in. When the query returns results, click the 'Select' button, then the 'Update' button.

| System Options >                                                                                                    |                                            |                                                                                                    |                                                             |
|----------------------------------------------------------------------------------------------------|--------------------------------------------|----------------------------------------------------------------------------------------------------|-------------------------------------------------------------|
| Update Setup Options: Vision Operations                                                                                                    |                                            |                                                                                                    |                                                             |
|                                                                                                    |                                            |                                                                                                    | Cancel Apply                                                |
| General Information                                                                                                    |                                            | Automatic Number Gene                                                                                                    | ration                                                      |
| Ledger<br>Accounting Option<br>Currency Conversion Type<br>Use SYSDATE to record space assignment<br>Multiple Tenancy Lease<br>Automatic Space Distribution<br>Consolidate Recovery Terms<br>Default Landlord/Tenant View                                                     | Vision Operations (USA)<br>All Terms       | Company<br>Lease<br>Rent Increase<br>Variable Rent<br>Recovery Agreement<br>Recovery Expense<br>Recovery Area Class<br>Recovery Expense Class | Yes M<br>Yes M<br>Yes M<br>Yes M<br>Yes M<br>Yes M<br>Yes M |
| Extend Index Rent Terms Upon Lease Extension<br>Location Code Separator<br>Invoice Grouping Name<br>Legacy Cutoff Date<br>Calculate Annualized Basis for Index Rent<br>Allow Tenancy Overlap Within Lease<br>Recalculate Index Rent On Account Change<br>Smallest Term Amount | -<br>-<br>Terms active in the basis period |                                                                                                    |                                                             |

The CAM Recovery setups are highlighted with boxes. The 4 options on the right govern whether automatic numbering should be used for Recovery Agreements, Area Classes, Expense Classes and Recovery Expense runs.

The other option, Consolidate Recovery Terms, governs whether running recovery creates a line for each combination of recovery type and standard. If the option is set to 'No', a line is created for each combination. If the option is set to 'Yes', only one line is created for the selected period. Additionally, when the calculation is run, all lines must calculate correctly to see any of the lines, making it difficult to diagnose which line is in error.

#### Lookup Codes

Property Manager makes extensive use of Lookup Codes. CAM Recovery is no exception to this practice. The following lookup codes govern the choices for Abatement Type, Recovery Type, and Recovery Space Standard:

- PN\_REC\_ABAT\_TYPE Abatement Type
  - Seeded Values: Re-Location
- PN\_RECOVERY\_TYPE Recovery Type
  - o Seeded Values: Food Court, Freestanding, Kiosk, Major, Pad, Specialty, General
- PN\_RECOVERY\_SPACE\_STD\_TYPE
  - o Seeded Values: Exterior, Interior, General
  - o Added Values for the examples in this paper: Tower, Office, Factory, Roof

### **Additional Setups For Properties**

In order for a location to participate in CAM Recovery, certain options must be specified for that location. At the Building or Land level, the space must be marked 'Occupiable' and 'Customer Assignable'. These settings are set by default and located on the Occupancy Tab.

The Area tab requires a value for UOM. Any defined value is acceptable. Entering a value for 'Gross' is optional. If a value is entered here, the sum of the values entered at the Office or Section level cannot exceed this value. Additionally, this value will become the denominator when calculating each tenant's share of the total space (instead of the sum of the values entered at the Office or Section level).

| Building - SB Offices |                     |   |      |                |        |         |                | -     |   |
|-----------------------|---------------------|---|------|----------------|--------|---------|----------------|-------|---|
| Operating Unit        | Vision Operations   |   |      |                |        |         |                |       |   |
| Details               |                     |   | Area | Occupancy      | Fea    | tures   | Contacts       |       |   |
| Name                  | SB Offices          |   |      |                |        |         |                |       |   |
| Alias                 | SBO                 |   |      | -              | totuo  | Occup   | viable         |       | 1 |
| Location Code         | SBO                 |   |      | -              | latus  | Empl    | lovoo Accian   | ahlo  |   |
| Property              | SB Properties       |   |      |                |        | C Cirip | Oresten Assign |       |   |
| Tenure                | Owned               |   |      |                |        | Cost    | Center Assig   | napie |   |
| Class                 |                     |   |      |                |        | Cust    | omer Assigna   | ible  | _ |
| From                  | 01-JAN-2000         |   |      | Dispo          | sition |         |                |       |   |
| To                    |                     | ] | Ac   | counting Treat | ment   |         |                |       |   |
| L                     |                     |   |      |                |        |         |                |       |   |
| Area Occupanc         | y Features Contacts |   |      |                |        |         |                |       |   |
|                       |                     |   |      |                |        |         |                |       |   |
| UOM                   | SFT                 |   |      | Vacant         | 2      | 200     |                |       |   |
| Gross                 |                     |   | %    | Vacant         | 25.    | .00     |                |       |   |
| Rentable              | 800                 |   |      | Levels         |        | 2       |                |       |   |
| Usable                | 800                 |   |      | Units          |        | 4       |                |       |   |
| Assignable            | 800                 |   | Loa  | d Factor       |        | 0       |                |       |   |
|                       |                     |   |      |                |        |         |                |       |   |
|                       |                     |   |      |                |        |         |                |       |   |
|                       |                     |   |      |                |        |         |                | Floor |   |

At the Floor/Parcel level, 'Occupancy Status' and 'Customer Status' must also be checked. The required values are the defaults.

| OL | ist: Floor - Vision | Operations, SE | 3 Offices     |               |    |                  | _ 0                 |           |
|----|---------------------|----------------|---------------|---------------|----|------------------|---------------------|-----------|
|    |                     |                |               |               |    |                  |                     |           |
|    | CAM                 |                |               |               |    |                  |                     |           |
|    | Floor               | Alias          | Location Code | From          | То | Occupancy Status | Customer Assignable |           |
|    | Floor 1             | F1             | SBO-F1        | 01-JAN-2000   |    | Occupiable 🔹     | <ul><li>✓</li></ul> | $\square$ |
|    | Floor 2             | F2             | SBO-F2        | 01-JAN-2000 - |    | Occupiable 🔹     | ◄                   |           |

The required settings at the Office / Section level are not all required, nor are default values always assigned. 'Occupancy Status' must be 'Occupiable' and 'Customer Assignable' must be checked. 'Rentable', 'Usable', and 'Assignable' cannot be null or zero. The value for the 'Assignable' must be set to the value that will be used to calculate the location's share, i.e., if the sum of all Assignable is 800, and the value for a particular office is 200, then tenant's assigned to this office will receive 1/4 of the recovery costs ( $200 \div 800$ ).

| Office - Vision Operations, SB C | offices, Floor 1 | -                             |
|----------------------------------|------------------|-------------------------------|
| Details                          |                  | Usage                         |
| Name                             | Office 100       |                               |
| Suite                            |                  | Space Type                    |
| Alias                            | 0100             | Function Type                 |
| Location Code                    | SBO-F1-0100      | Standard Type                 |
| From                             | 01-JAN-2000      | Bookable Flag                 |
| To                               |                  |                               |
| Area                             |                  | Occupancy                     |
|                                  |                  | Occupancy Status Occupiable 💌 |
| Rentable                         | 100              | 🗹 Employee Assignable         |
| Usable                           | 100              | Cost Center Assignable        |
|                                  | Common Flag      | Customer Assignable           |
| Common                           |                  | Disposition                   |
| Assignable                       | 100              | Accounting Treatment          |
| Secondary Circulation            |                  | Maximum                       |
| Vacant                           |                  | Optimum                       |
|                                  |                  | Utilized                      |
|                                  |                  | Vacancy                       |

# Lease Setup Application Fields

Each lease that will be assigned to a CAM Recovery Agreement must have certain setups. These setups are on the Location and Billings tabs.

On the Location tab, a Recovery Type and Recovery Standard must be assigned. With 11*i*.10, if the Primary box is checked, these fields are now required. However, checking the Primary Flag is not required for the location to be a Cam Recovery location.

Additionally the Customer and Bill-to Site that will be assigned to the resulting invoice must be assigned to the location. Again, if the Primary box is checked, these are required fields.

|           | -                      |             | Sec. 1 | 0             |              |                 |              |                |               |                  |       |
|-----------|------------------------|-------------|--------|---------------|--------------|-----------------|--------------|----------------|---------------|------------------|-------|
|           | Ope                    | rating Unit | VISIO  | n Operations  |              |                 |              |                |               |                  |       |
|           |                        | Name        | SB10   | 0             |              |                 |              | Number         | 1351          |                  |       |
|           |                        | Туре        | Net L  | ease          |              |                 |              | Class          | Revenue       | -                |       |
|           | Ma                     | ster Lease  |        |               |              |                 | Abstr        | acted By       | OPERATIONS    |                  |       |
|           | Appro                  | val Status  | Draft  |               | -            |                 | Leas         | se Status      | Active        | -                |       |
|           | Primar                 | y Location  |        |               |              |                 | (            | Customer       | AT&T Universa | I Card           |       |
|           | Code                   |             | himoni |               | Decoupry Spa | oo Stondard     | Llagge       | Customo        | Nome          |                  | Shore |
| туре      | Code                   | 9   F       | rimary | Recovery Type | Recovery Spa | ce Standard     | Usage        | Customer       | Name          | Bill to Site     | Snare |
| Office    | - ISBC                 | -F1-01      | ×      | General       | Office       |                 | Office Space | AT&T Uni       | versal Card   | Jacksonville (OP | 100   |
|           |                        |             |        | [             |              |                 |              | L              |               |                  |       |
|           |                        |             |        | [             |              |                 |              | L              |               |                  |       |
|           |                        |             |        |               |              |                 |              |                |               |                  |       |
|           |                        |             |        | [             |              |                 |              |                |               |                  |       |
|           |                        |             |        |               |              |                 |              |                |               |                  |       |
| (•        |                        |             |        |               | Office Pa    | ark             |              |                | Proper        | ty               |       |
| [         | Regior                 |             |        | Floor         |              | /Parcel Floor 1 |              | Office/Section |               | n Office 100     |       |
| (I)<br>Bu | Regior<br>uilding/Land | SB Offi     | ces    |               | FIDUMFart    |                 |              |                |               |                  |       |

Most Leases have multiple billing terms. One of them usually has the Purpose 'Rent' and the Type 'Base Rent'. This term would rarely, if ever, be involved in CAM Recovery. Usually terms with purposes such as 'Operating Expense', 'Insurance' or other non-rent purpose are involved. CAM Recovery matches only to Purpose (not Type). Therefore, if you have multiple terms with the Purpose 'Operating Expense' and only one of the terms with the Type 'Maintenance' should be part of CAM Recovery, this term will need to be re-defined with a different Purpose.

Each billing term involved in CAM Recovery must have a location assigned to it. This location MUST be at the office or section level, as Oracle's CAM Recovery does not recognize assigned area except at that level.

When the location is assigned, verify that Area is not zero. If so, CAM Recovery agreements will be limited to types that do not use area classes.

The Recoverable box must be checked or the term will not be considered. This box is the only required field that cannot be specified from the Term Details screen.

| Details Contacts Locatio                                                                                                    | ns Insurance Rights ar | nd Obligations Op | otions Billings  | Notes       |              |              |                     |  |  |
|----------------------------------------------------------------------------------------------------|------------------------|-------------------|------------------|-------------|--------------|--------------|---------------------|--|--|
| Date From         22-FEB-2008         Date To         22-FEB-2008         Figd           Image: CAM         Image: CAM |                        |                   |                  |             |              |              |                     |  |  |
| TI Location Area Purpose Type Recoverable Frequency Schedule Day Normalize Start Date End Date Actual Amount                                                                                                    |                        |                   |                  |             |              |              |                     |  |  |
| SBO-F1-0100 100                                                                                                    | Rent Base Ren          | M                 | onthly 🔽 1       |             | 01-JAN-2     | 000 31-DEC-2 | 009 1,000.00        |  |  |
| SBO-F1-0100 100                                                                                                    | ) Operating Common /   | А. 💌 М            | onthly 🔻 🕇       |             | 01-JAN-2     | 000 31-DEC-2 | 009 100.00          |  |  |
|                                                                                                    |                        |                   |                  |             |              |              |                     |  |  |
| Details Contacts Location                                                                                                    | ns Insurance Rights an | d Obligations Op  | tions Billings   | Notes       |              |              |                     |  |  |
| Date From                                                                                                    | 22-FEB-2008            | Date To 22-FEB-   | 2008             |             | Find         |              |                     |  |  |
| 🛃 САМ                                                                                                    |                        |                   |                  |             |              |              |                     |  |  |
| Customer Name                                                                                                    | Bill To Site           | Payment Term      | Transaction Type | Currency Ar | nnual Amount | Annual/Area  | Invoice Grouping N: |  |  |
| AT&T Universal Card                                                                                                    | Jacksonville (OPS)     | IMMEDIATE         | Invoice          | USD         | 12,000.00    | 120.00       |                     |  |  |
| AT&T Universal Card                                                                                                    | Jacksonville (OPS)     | IMMEDIATE         | Invoice          | USD         | 1,200.00     | 12.00        |                     |  |  |

If changes have to be made to terms on existing leases that have been finalized, the following message will display when the record is saved.

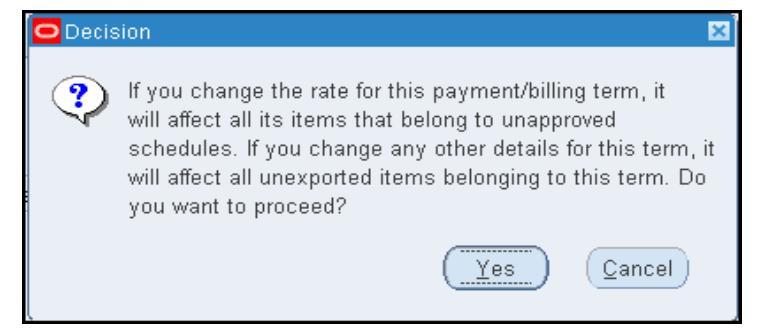

OAUG Collaborate Forum Copyright 2008 Solution Beacon, LLC All Rights Reserved Any other commercial product names herein are trademark, registered trademarks or service marks of their respective owners.

Usually this message indicates that any changes only affect unapproved schedules. This restriction does not apply to CAM Recovery. So, for example, if the Recoverable flag is checked in May 2008, all the 2007 schedules are still eligible for participation.

The GL combinations assigned to this term will be the combinations used for the resulting CAM Recovery term.

# Expense Map, Expense Class, Area Class

The Expense Map links GL account balances where the actual expenses are recorded to a billing Purpose and Property or Property/Location combination.

The Expense Class specifies which Billing Terms the actuals will be compared to. Included terms are those with the 'Recoverable' flag checked and with a matching Location / Recovery Type / Recovery Space Standard combination.

The Area Class uses the assignable area from the location assigned to the Billing Term to determine which tenants will participate in CAM Recovery and what portion of the cost each tenant will be assigned. If a particular tenant was not active for the entire CAM period, the tenant's share will either be prorated or ignored (depends on 'As Of' Date' – see discussion later in this paper).

#### Expense Map

Referring back to the Generic CAM Calculation diagram earlier in the paper, remember the Expense Map is used to calculate "What have we incurred?".

The Release 12 navigation for this screen is Setup  $\rightarrow$  Expense Accounts Mapping. It is possible that the 11i menu may exclude the function for the Expense Map screen. If so, add the function 'Expense Accounts Mapping' to either the PN\_RECOVERY\_SUBMENU or the PN\_SETUP\_MENU.

This map pulls the balances (from GL\_BALANCES) for a range of accounting combinations and assigns the results to a combination of Property (or Property/Location) and Expense Type. When assigned to a Recovery Agreement, the results of this map are then matched to Billing Terms with the same Property/Location and to a Billing Purpose that matches the Expense Type.

| 0 | Expense Account N        | lapping 300000 | ***********   | *********************** |                      | ***************   |                |              | *********** | 00000 <u>-</u> 7 |  |
|---|--------------------------|----------------|---------------|-------------------------|----------------------|-------------------|----------------|--------------|-------------|------------------|--|
|   | Mapping Name SB-7410 [ ] |                |               |                         |                      |                   |                |              |             |                  |  |
| - | - Details                |                |               |                         |                      |                   |                |              |             |                  |  |
|   | 🎒 Karen                  |                |               |                         |                      |                   |                |              |             |                  |  |
|   | Property Name            | Location Type  | Location Code | GL Account From         | GL Account To        | Expense Type      | Effective From | Effective To | Recoverable | []               |  |
|   | SB Properties            | Building 👻     | SBO           | 01-110-7410-0000-000    | 01-110-7410-0000-000 | Operating Expense | 01-JAN-2000    | 31-DEC-4712  |             |                  |  |
|   | Acme Utica Ste           | Building 👻     |               | 017420-0000-000         | 017420-0000-000      | Insurance         | 01-JAN-2000    | 31-DEC-4712  |             |                  |  |

The accounts listed in this map should not be the same accounts used in the Billing Terms. For example, if a Billing Term exists with a Billing Purpose of 'Operating Expense', the combination assigned to Revenue would be a revenue account. The account used in the Expense Map would be the account that Payables Invoices or Project Labor charges when maintenance is performed. This account would either be an expense account or a cost-of-sales account. It should not be the revenue account.

Although the Property Name / Location Type fields are not required, if at least Property Name is not specified, the 'Populate Expense Map' program will fail.

'Effective To' is also a required field. The value '31-DEC-4712' is the date used when the field is required but no end date is desired.

It is not required to specify a value for all segments of the accounting flexfield.

You can create a different map for every Property/Location or you can create one map that covers all properties and recovery agreements.

#### Expense Class

While the Expense Map determines the actual expenses, the Expense Class determines which billing terms the actual expenses will be compared to. Therefore, the level of detail for Expense Type and Property/Location should match the Expense Map.

An Expense Class should to be used by all leases assigned to a Property/Location. Therefore, either leave the Location Code blank to apply to multiple buildings/land assigned to the Property or specify a Building or Land location. Then you will not be able to specify any level below that and have CAM Recovery work correctly.

The navigation is Leases and Document  $\rightarrow$  Recovery  $\rightarrow$  Recovery Agreement Landlord. Select the Setup tab, then the 'Expense Classes' sub-tab. To create a new class, click 'Create Class'.

|                                                                          | ger Recoveries            |            | Close Window Prefere               | nces <u>H</u> | elp Personalize Page Diagnostics |
|--------------------------------------------------------------------------|---------------------------|------------|------------------------------------|---------------|----------------------------------|
|                                                                          |                           |            | Recovery Agreemen                  | its           | Expenses Area Setup              |
| Area Classes   Expense Classes                                           |                           |            |                                    |               |                                  |
| Setup: Expense Classes >                                                 |                           |            |                                    |               |                                  |
| Create Expense Class                                                     |                           |            |                                    |               |                                  |
| You need to enter the Property Name or the<br>* Indicates required field | Location Code (or you can | also enter | both).                             |               | Cancel Apply                     |
| Expense Class Number                                                     | 10125                     |            | * Currency                         | USD           | <i>I</i>                         |
| * Expense Class Name                                                     | SB Offices                |            | Portion Percentage                 | 100           |                                  |
| Expense Class Description                                                |                           |            | Fee Percentage Before Contributors |               |                                  |
| Property Name                                                            | SB Properties             | , st       | Fee Percentage After Contributors  |               |                                  |
| Location Code                                                            | SBO                       | <b></b>    | Area Class Default                 |               |                                  |
| Expense Class Types                                                      |                           |            |                                    |               |                                  |
| <b>≖Expense Type</b>                                                     |                           |            | Inclusions                         |               | Delete                           |
| No results found.                                                        |                           |            |                                    |               |                                  |
| (Add Another Row)                                                        |                           |            |                                    |               |                                  |

The 'Expense Class Number' was set automatically as automatic numbering was set to 'Yes' in the System Options. 'Currency' defaults from the Set of Books. Enter a descriptive name for 'Expense Class Name' and (optionally) a description.

Enter the Property Name and Location Code (Building or Land) or just the Property Name for this Expense Class.

The percentages are used to limit the amount of billed expenses to be compared to the actual expenses.

Do not click Apply at this time. This will cause the screen to return to a blank query. Instead click 'Add Another Row' to specify the Expense Types. Remember that the Expense Type will be matched to the Billing Purpose.

| ORACLE Property Manag                        | ger Recoveries | Close Window Prefer                | ences <u>Help</u> Perso | nalize Page Diagnostics |
|----------------------------------------------|----------------|------------------------------------|-------------------------|-------------------------|
|                                              |                | Recovery Agreeme                   | nts 🗋 Expenses          | Area Setup              |
| Area Classes   Expense Classes               |                |                                    |                         |                         |
| Setup: Expense Classes >                     |                |                                    |                         |                         |
| Update Expense Class: 10125                  |                |                                    |                         |                         |
| <ul> <li>Indicates required field</li> </ul> |                |                                    |                         | Cancel Apply            |
| Expense Class Number                         | 10125          | * Currency                         | USD                     |                         |
| * Expense Class Name                         | SB Offices     | Portion Percentage                 | 100                     |                         |
| Expense Class Description                    |                | Fee Percentage Before Contributors |                         |                         |
| Property Name                                | SB Properties  | Fee Percentage After Contributors  |                         |                         |
| Location Code                                | SBO            | Area Class Default                 |                         | <b>S</b>                |
| Expense Class Types                          |                |                                    |                         |                         |
| <b>∗</b> Expense Type                        |                | Inclus                             | sions                   | Delete                  |
| Operating Expense                            |                |                                    | ۶                       | Î                       |
| Add Another Row                              |                |                                    |                         |                         |

For each Expense Type, click the Inclusions icon to add the Expense Class Types (Recovery Type and Space Standard).

| ORACLE' Prop                | erty Manager     | Recoveries     |                    | Close Window Preference | ces <u>Help</u> <u>Personalize Page</u> <u>Diagnostics</u> |
|-----------------------------|------------------|----------------|--------------------|-------------------------|------------------------------------------------------------|
| 1                           |                  |                |                    | Recovery Agreements     | s Expenses Area Setup                                      |
| Area Classes   Expense C    | Classes          |                |                    |                         |                                                            |
| Setup: Expense Classes > Up | date Expense Cla | ss: 10125 >    |                    |                         |                                                            |
| Update Expense Inclus       | ions: Operati    | ng Expense     |                    |                         |                                                            |
|                             | -                |                |                    |                         | (Cancel) (Apply)                                           |
| Expense Class Name          | SB Offices       |                | Property Name      | SB Properties           |                                                            |
| Expense Class Number        | 10125            |                | Location Code      | SBO                     |                                                            |
| Expense Class Description   |                  |                | Portion Percentage | 100                     |                                                            |
|                             |                  |                |                    |                         |                                                            |
| Display All Inclusions      |                  |                |                    |                         |                                                            |
| Select = Space Standard     |                  | ■Recovery Type | Shar               | re %                    | Fee % Before Contributors                                  |
| No results found.           |                  |                |                    |                         |                                                            |
| (Add Another Row)           |                  |                |                    |                         |                                                            |
|                             |                  |                |                    |                         |                                                            |

The easiest way to enter the data is to click 'Display All Inclusions'. The form will then find all combinations of Recovery Type and Space Standard from the lease location assignments for the specified Property/Location. Or you can click 'Add Another Row' and use the LOVs to select from the list of Recovery Types and Space Standards from the lease location assignments for the specified Property/Location.

|                                               | Recoveries             |                  |       | Close Window | Preferences H | lelp Persona | lize Page | Diagnostics |  |
|-----------------------------------------------|------------------------|------------------|-------|--------------|---------------|--------------|-----------|-------------|--|
|                                               |                        |                  |       | Recovery Agr | eements 💚     | Expenses     | Area      | Setup       |  |
| Area Classes   Expense Classes                |                        |                  |       |              |               |              |           |             |  |
| Setup: Expense Classes > Update Expense Class | <u>s: 10125</u> >      |                  |       |              |               |              |           |             |  |
| Update Expense Inclusions: Operating Expense  |                        |                  |       |              |               |              |           |             |  |
|                                               |                        |                  |       |              |               |              | Cance     |             |  |
| Expense Class Name SB Offices                 |                        | Property Na      | me S  | B Properties |               |              |           |             |  |
| Expense Class Number 10125                    |                        | Location Co      | ode S | SBO          |               |              |           |             |  |
| Expense Class Description                     |                        | Portion Percenta | age 1 | 00           |               |              |           |             |  |
|                                               |                        |                  |       |              |               |              |           |             |  |
| Select Expense Class Inclusions: Delete       | Display All Inclusions |                  |       |              |               |              |           |             |  |
| Select All Select None                        |                        |                  |       |              |               |              |           |             |  |
| Select Space Standard                         | ■Recovery Type         |                  |       | S            | Share %       | Fee % E      | Before C  | ontributors |  |
| Office                                        | General                | 1                |       |              | 100           |              |           |             |  |
| Add Another Row                               |                        |                  |       |              |               |              |           |             |  |

The percentages can be adjusted to limit the amount of billed expense to be compared to the actual expenses.

#### Area Class

The Area Class determines which tenants at the Property will be participating in CAM Recovery. Like the Expense Class, the level of Detail for Property and Location Code should match the Expense Map.

Unlike the Expense Class, the button is labeled 'Exclusions', not 'Inclusions' and adding rows here removes matching tenants from the totals.

The navigation to define an Area Class is Leases and Documents  $\rightarrow$  Recovery  $\rightarrow$  Recovery Agreement Landlord. Click the Setup tab, then the Area Classes sub-tab. To create a new class, click 'Create Class'.

|                                                                          | ger Recoveries                     |            | Close Window Preferences Help Personalize Page Diagnostics<br>Recovery Agreements Expenses Area Setup |               |              |  |
|--------------------------------------------------------------------------|------------------------------------|------------|----------------------------------------------------------------------------------------------------|---------------|--------------|--|
| Area Classes   Expense Classes                                           |                                    |            |                                                                                                    |               |              |  |
| Setup: Area Classes >                                                    |                                    |            |                                                                                                    |               |              |  |
| Create Area Class                                                        |                                    |            |                                                                                                    |               |              |  |
| You need to enter either the property name<br>* Indicates required field | or the location code, or you can e | nter both. |                                                                                                    | (             | Cancel Apply |  |
| Area Class Number                                                        | 10124                              |            | * Area Class Name                                                                                     | SB Offices    |              |  |
| Area Class Description                                                   |                                    |            | Property Name                                                                                         | SB Properties |              |  |
| Location Code                                                            | SBO 💰                              |            | Portion Percentage                                                                                    | 100           | ¥            |  |
| Area Class Exclusions                                                    |                                    |            |                                                                                                    |               |              |  |
| Display All Exclusions                                                   |                                    |            |                                                                                                    |               |              |  |
| Space Standard                                                           | ■Recovery Type                     | Relation   | Area Exclusion                                                                                        | Туре          | Delete       |  |
| No results found.                                                        |                                    |            |                                                                                                    |               |              |  |
| Add Another Row                                                          |                                    |            |                                                                                                    |               |              |  |

The Area Class Number was set automatically because automatic numbering was set to 'Yes' in the System Options. Enter a descriptive name for 'Area Class Name' and (optionally) a description.

Enter the Property Name and Location Code (Building or Land) or just the Property Name for this Area Class.

Do not click Apply at this time. This will cause the screen to return to a blank query. Instead click 'Add Another Row' to add any Exclusions.

|                                                                          | ger Recoveries                        |          | Close Window Preferen | nces <u>Help</u> Personalize Page <u>Diagnostics</u> |
|--------------------------------------------------------------------------|---------------------------------------|----------|-----------------------|------------------------------------------------------|
|                                                                          |                                       | 4        | Recovery Agreemen     | ts Expenses Area Setup                               |
| Area Classes   Expense Classes                                           |                                       |          |                       |                                                      |
| Setup: Area Classes >                                                    |                                       |          |                       |                                                      |
| Create Area Class                                                        |                                       |          |                       |                                                      |
| You need to enter either the property name<br>* Indicates required field | or the location code, or you can ente | r both.  |                       | Cancel Apply                                         |
| Area Class Number                                                        | 10124                                 |          | * Area Class Name     | SB Offices                                           |
| Area Class Description                                                   |                                       |          | Property Name         | SB Properties                                        |
| Location Code                                                            | SBO 🚀                                 |          | Portion Percentage    | 100                                                  |
| Area Class Exclusions                                                    |                                       |          |                       |                                                      |
| Display All Exclusions                                                   |                                       |          |                       |                                                      |
|                                                                          | ■Recovery Type                        | Relation |                       | Area Exclusion Type Delete                           |
|                                                                          |                                       |          | ✓                     |                                                      |
| Add Another Row                                                          |                                       |          |                       |                                                      |
|                                                                          |                                       |          |                       | Both                                                 |
|                                                                          |                                       |          |                       | Prorata Share                                        |

If exclusions are desired, then enter the desired Space Standard and Recovery Type. If the exclusion is based on a condition, enter the condition. Select 'Area' to exclude the area, 'Prorata Share' to exclude the expense or 'Both' to exclude both area and expense.

For example, some tenants of a property are using the Roof to put up antennas. All share in the maintenance. You are creating a recovery agreement to cover the cost of the roof maintenance and want to charge only those tenants using the roof. You can specify the combination(s) of 'Space Standard' and 'Recovery Type' for all other types of leased space and select 'Both'. Now this area class will only contain the area assigned to the Roof.

Tenants excluded this way are called Contributors.

# **Recovery Agreement**

#### Methods

There are actually four ways to calculate CAM Recover: Prorata Share, Fixed Rate, Fixed Amount, and Fixed Percentage.

#### **Prorata Share**

The most versatile method is Prorata Share. This method is based on:

- Total Expenses Billed (Expense Class)
- Total Expenses Incurred (Expense Map)
- Total Area (From Location)
- (Optional) Multiple %
- Tenant's Recoverable Area (Area Class)
  - (Optional) Constraints and Abatements
  - Occupancy % (As Of Date and Lease Dates)

The formula for this method is:

((Tenant's Recoverable Area \* Occupancy %) / Total Area) \* (Total Expenses) \* (Multiple %)

This method requires both an area class and an expense class and an expense map

# Fixed Rate

This method is based on

- Fixed \$ per area amount
- Tenant Recoverable Area (Area Class)
  - (Optional) Constraints and Abatements
- Occupancy % (As Of Date and Lease Dates)
- (Optional) Multiple %

The formula for this method is:

Fixed rate \* Tenant's Recoverable Area \* Occupancy % \* Multiple %

This method requires neither an area class nor an expense class nor an expense map. The Tenant Recoverable Area is manually entered, as are the constraints and abatements.

#### **Fixed Amount**

This method is based on:

- Fixed Amount
- (Optional) Constraints and Abatement

The formula for this method is:

#### **Fixed Amount**

Since this type merely assigns an amount that should be billed, it would be just as easy to set up billing terms that ensure that amount is billed.

#### **Fixed Percentage**

This method is based on:

- Expense Classes
- Manually entered %

The formula for this method is:

Total Expense \* Fixed %

This method requires an expense map and an expense class, but not an area class. No constraints or abatements can be specified. This method is useful when all the leases are currently set up with location assignments at any level other than office or section.

### Example of Prorata Agreement

Due to the time limitations of a one-hour presentation, the rest of this paper will present setting up and running a Prorata Share Recovery Agreement. Setup of the other types of agreements is similar.

Our sample location, SB Offices, has two floors. There are two offices on each floor. Office 100 has 100 sq ft and is rented. Office 110 has 300 sq ft and is rented. Office 200 has 200 sq ft and is rented. Office 210 has 200 sq ft and is vacant.

The following chart shows the salient information about the leases on these locations

| Location Information       |          |          |          |       |
|----------------------------|----------|----------|----------|-------|
| Location Code              | SB100    | SB110    | SB200    | SB210 |
| Location Assignable Sq. Ft | 100      | 300      | 200      | 200   |
| Lease Information          |          |          |          |       |
| Lease Number               | SB100    | SB110    | SB200    |       |
| Lease Start Date           | 1-Jan-00 | 1-Jan-00 | 1-Jan-00 |       |

| Lease End Date        | 31-Dec-09                  | 31-Dec-09                  | 31-Aug-07                  |  |
|-----------------------|----------------------------|----------------------------|----------------------------|--|
| Recovery Type         | General                    | General                    | General                    |  |
| Recovery Space Std    | Office                     | Office                     | Office                     |  |
| Recovery Customer     | AT&T Universal<br>Card     | Total Internet             | Vision                     |  |
| Recovery Bill-to site | Jacksonville (OPS)         | Foster City (OPS)          | Seattle (OPS)              |  |
| Payment               | s w/ Recoverable Fla       | ag Checked - Dates i       | run with full lease        |  |
| Purpose               | Operating Expense          | Operating Expense          | Operating Expense          |  |
| Туре                  | Common Area<br>Maintenance | Common Area<br>Maintenance | Common Area<br>Maintenance |  |
| Monthly Amount        | \$100                      | \$200                      | \$120                      |  |
| Revenue account       | 01-110-4530-0000-<br>000   | 01-110-4530-0000-<br>000   | 01-110-4530-0000-<br>000   |  |

#### **Recovery Agreement Creation**

The navigation is: Leases and Documents  $\rightarrow$  Recovery  $\rightarrow$  Recovery Agreement Landlord. Click 'Create Agreement' to create a new agreement.

Enter the Lease Name or Number. This fills in all the remaining fields except Recovery Agreement Name (the Recovery Agreement Number is assigned because Automatic Numbering is set to 'Yes').

| ORACLE Property Mana                                                                                                   | ger Recoveries                                                    |                    | Clos                  | se Window Prefere                                                                                   | nces <u>Help</u>                                                   | Personalize Page             | <b>Diagnostics</b> |
|----------------------------------------------------------------------------------------------------|-------------------------------------------------------------------|--------------------|-----------------------|----------------------------------------------------------------------------------------------------|--------------------------------------------------------------------|------------------------------|--------------------|
|                                                                                                    | -                                                                 |                    | Re                    | covery Agreeme                                                                                      | nts Exp                                                            | enses 🔷 Area                 | Setup              |
| Existing Agreements   Tenants Without                                                                                  | ut Agreements                                                     |                    |                       |                                                                                                    |                                                                    |                              |                    |
| Recovery Agreements: Existing Agreements                                                                               | >                                                                 |                    |                       |                                                                                                    |                                                                    |                              |                    |
| Create Recovery Agreement                                                                                              |                                                                   |                    |                       |                                                                                                    |                                                                    |                              |                    |
| <ul> <li>Indicates required field</li> </ul>                                                                           |                                                                   |                    |                       | Cano                                                                                                | e! Com                                                             | plete Line Deta              | ils Apply          |
| * Lease Number                                                                                                    | SB100 🛷                                                           | S.                 |                       | * Lease Name                                                                                        | SB100                                                              |                              | 1                  |
| Status<br>Location Code<br>Property Name<br>Recovery Agreement Nambe<br>Recovery Agreement Number<br>Negative Recovery | Final<br>SBQ_F1_0100<br>SB Properties<br>SB100<br>10160<br>Credit |                    | * Agree<br>* Agre     | Lease Status<br>Customer Name<br>* Currency<br>ement Start Date<br>nement End Date<br>Term Template | Active<br>AT&T Uni<br>USD<br>01-Jan-20<br>(example: 2<br>31-Dec-20 | iversal Card                 | P                  |
| Include All Lines                                                                                                    |                                                                   |                    |                       |                                                                                                    |                                                                    |                              |                    |
| <b>∗</b> Billing Type <b>∗</b> Billing Purpose <b>∗</b> R                                                              | ecovery Start Date                                                | ■Recovery End Date | Calculation<br>Method | Fixed<br>Amount                                                                                     | Fixed<br>Rate                                                      | Fixed<br>% <del>≭</del> Mult | iple % Delete      |
| No results found.                                                                                                    |                                                                   |                    |                       |                                                                                                    |                                                                    |                              |                    |
| Add Another Row                                                                                                    |                                                                   |                    |                       |                                                                                                    |                                                                    |                              |                    |

The dates for the agreement default to the Lease start and end dates. These can be changed as long as the dates are within the lease dates.

In the 'Negative Recovery' field, indicate whether the CAM Recovery amount should be created as a Credit Memo or as a negative Invoice if the calculation yields a negative number (i.e. the customer has overpaid through the monthly estimated payments).

Click 'Include All Lines' to pull in all the billing terms where the Recoverable Flag is checked. The 'Calculation Method' defaults to 'Prorata Share', but can be changed.

Click 'Complete Line Details'.

|                                             | ecoveries          | <u>Close Window</u><br>Recovery Ag                      | Preferences Help Personalize Page Diagnostics |
|---------------------------------------------|--------------------|---------------------------------------------------------|-----------------------------------------------|
| Existing Agreements   Tenants Without Agree | ments              |                                                         |                                               |
| Recovery Agreements: Existing Agreements >  |                    |                                                         |                                               |
| Create Recovery Agreement                   |                    |                                                         |                                               |
| * Indicates required field                  |                    |                                                         | Cancel Complete Line Details Apply            |
| * Lease Number                              | SB100              | * Lease Name                                            | SB100                                         |
| Status                                      | Final              | Lease Status                                            | Active                                        |
| Location Code                               | SBO_F1_0100        | Customer Name                                           | AT&T Universal Card                           |
| Property Name                               | SB Properties      | * Currency                                              | USD                                           |
| Recovery Agreement Name                     | SB100              | * Agreement Start Date                                  | 01-Jan-2000                                   |
| Recovery Agreement Number                   | 10180              | •                                                       | (example: 26-Feb-2008)                        |
| Negative Recovery                           | Credit 💌           | * Agreement End Date                                    | 31-Dec-2009                                   |
|                                             |                    | Term Template                                           |                                               |
| Recovery Lines                              |                    |                                                         |                                               |
| (Include All Lines)                         |                    |                                                         |                                               |
|                                             | ■Recovery Start Da | te #Recovery End Date Calculation Method Fixed Amount F | ixed Rate Fixed % ≢Multiple % Delete          |
| Common Are: 🖋 Operating Expense             | 🖋 01-Jan-2000 🦷    | 31-Dec-2009 📄 Prorata Share 💌                           | 100 🗑                                         |
| (Add Another Row)                           |                    |                                                         |                                               |
|                                             |                    |                                                         | Cance! Complete Line Details Apply            |

When the following screen appears, click 'Include All Lines'.

| ORACLE                           | Property Man       | ager Recoveri  | es                 |                        | Close \       | <u> Window</u> <u>Preferences</u> <u>Help</u> | Personalize Page Dia          | aqnostics  |
|----------------------------------|--------------------|----------------|--------------------|------------------------|---------------|-----------------------------------------------|-------------------------------|------------|
|                                  |                    |                |                    |                        | Recov         | ery Agreements Ex                             | penses Area S                 | 5etup      |
| Existing Agreemer                | nts   Tenants With | out Agreements |                    |                        |               |                                               |                               |            |
|                                  |                    |                | Expense            | Area Constraints Abate | ments         |                                               |                               |            |
| Create Line Detai                | ls: Expense        |                |                    |                        |               |                                               |                               |            |
|                                  |                    |                |                    |                        |               | Cancel                                        | Step 1 of 4 Next              | ) (Finish) |
| Include All Lines                |                    |                |                    |                        |               |                                               |                               |            |
|                                  |                    | Calculation    |                    |                        | Expense Class |                                               |                               |            |
| <ul> <li>Billing Type</li> </ul> | Billing Purpose    | Method         | Expense Class Name | Expense Class Number   | Description   | <b>#</b> Recovery Start Date                  | e <del>≖</del> Recovery End D | ate Delete |
| No search conducted.             |                    |                |                    |                        |               |                                               |                               |            |
| Add Another Row                  |                    |                |                    |                        |               |                                               |                               |            |

The screen stays at 'Step 1' and displays the Billing Type and Purpose and Calculation Method for each billing term with the Recoverable Flag checked. Select the Expense Class by either Name or Number. Click 'Next' to go to step 2.

| ORACLE' Property Manager Recoveries                                                         | Close Window Preferences Help Personalize Page Diagnostics |
|---------------------------------------------------------------------------------------------|------------------------------------------------------------|
|                                                                                             | Recovery Agreements Expenses Area Setup                    |
| Existing Agreements   Tenants Without Agreements                                            |                                                            |
|                                                                                             |                                                            |
| Expense Area Constraints Abatements                                                         |                                                            |
| Create Line Details: Expense                                                                |                                                            |
|                                                                                             | Cancel Step 1 of 4 Next Finish                             |
| Include All Lines                                                                           |                                                            |
| Calculation Expense Class                                                                   |                                                            |
| ■Billing Type ■Billing Purpose Method ■Expense Class Name ■Expense Class Number Description | ■Recovery Start Date ■Recovery End Date Delete             |
| Common A 🖋 Operating Ext 🖋 Prorata Share SB Offices 🚀 10125 🚀                               | 01-Jan-2000 🗐 31-Dec-2009 🗐 🗑                              |
| Add Another Row                                                                             |                                                            |

In Step 2, the Area Class is entered.

| ORACLE' Property Manager Recoveries                                                                                            | Close Window Preferences Help Personalize Page Diagnostics |
|----------------------------------------------------------------------------------------------------|------------------------------------------------------------|
|                                                                                                    | Recovery Agreements Expenses Area Setup                    |
| Existing Agreements   Tenants Without Agreements                                                                               |                                                            |
| Expense Area Constraints Abatements                                                                                            |                                                            |
| Create Line Details: Area                                                                                                    | (Cancel) (Back Stan 2 of 4 Next) (Finish)                  |
| (Include All Lines)                                                                                                    |                                                            |
| Calculation Area Class #Billing Type #Billing Purpose Method #Area Class Name #Area Class Number Description #Recovery Start D | Date <b>≭</b> Recovery End Date Area Type                  |
| Common A & Operating Exi & Prorata<br>Share SB Offices & 10127 & 01-Jan-2000                                                   | 31-Dec-2009 Total Assignable                               |
| (Add Another Row)                                                                                                    |                                                            |

The choices for Area Type are:

- Total Assignable use the sum of all the Assignable fields for each location if any space is vacant, the landlord will absorb that portion of cost
  - o In our example, the total area used in the calculation will be 800
- Total Occupied Total Assignable minus Total Vacant all cost will be distributed, the landlord will not absorb any costs due to vacancies
  - In our example, the total area used in the calculation will be 600 as Office 210 (200 sq ft) is unoccupied
- Total Weighted Average for each location the occupied area is multiplied by the occupied %
  - In our example, the total area used in the calculation will be 549.58 (100% of 100 (Office 100), 100% of 300 (Office 110), 74.79% of 200 (Office 200 lease expired 30-SEP))
- Total Assignable or Occupied use the greater of Total Occupied or Total Assignable it is to the landlord's advantage to use Occupied
  - Must also specify the 'Floor Percentage' since Total Assignable is usually greater than Total Occupied, the Total Assignable is multiplied by this % before the 'greater of' is selected thus reducing the amount of cost the landlord must absorb
  - In our example, if Floor Percentage is set to 90, the total area used in the calculaton will be 720 (800 is larger than 600, 90% of 800 is 720)
- Total Assignable or Weighted Average use the greater of Total Occupied or Total Assignable it is to the landlord's advantage to use Weighted Average
  - Must also specify the 'Floor Percentage' since Total Assignable is usually greater than Weighted Average, the Total Assignable is multiplied by this % before the 'greater of' is selected thus reducing the amount of cost the landlord must absorb
  - In our example, if Floor Percentage is set to 90, the total area used in the calculaton will be 720 (800 is larger than 549.58, 90% of 800 is 720)

Click Next to advance to Step 3.

| ORACLE              | Property Manage          | r Recoveries       |          |      |             |            | Close Window                    | Preferences | <u>Help</u> <u>Personalize Page</u> <u>Di</u> | aqnostics     |
|---------------------|--------------------------|--------------------|----------|------|-------------|------------|---------------------------------|-------------|-----------------------------------------------|---------------|
|                     |                          |                    |          |      |             |            | Recovery A                      | greements   | Expenses Area                                 | Setup         |
| Existing Agreeme    | nts   Tenants Without A  | Agreements         |          |      |             |            |                                 |             |                                               |               |
|                     |                          |                    | <u> </u> | -0-  |             | -0         |                                 |             |                                               |               |
|                     |                          |                    | Expense  | Area | Constraints | Abatements |                                 |             |                                               |               |
| Create Line Deta    | ils: Constraints         |                    |          |      |             |            |                                 |             |                                               |               |
|                     |                          |                    |          |      |             |            |                                 | Cancel      | Back Step 3 of 4 Next                         | Finish        |
| (Include All Lines) |                          |                    |          |      |             |            |                                 |             |                                               |               |
| ■Billing Type       | <b>*</b> Billing Purpose | Calculation Method | Scope    |      | Relation    | ١          | /alue <del>≭</del> Recovery Sta | t Date      | ■Recovery End Date                            | Delete        |
| Common A 🚀          | Operating Ex             | Prorata Share      |          |      |             |            | 01-Jan-2000                     |             | 31-Dec-2009                                   | Û             |
| Add Another Row     |                          |                    |          |      |             |            |                                 |             |                                               |               |
|                     |                          |                    |          |      |             |            |                                 | Cancel      | Back Step 3 of 4 Next                         | <b>Finish</b> |

| earch a    | nd Select: Scope                |                                                      |                                     |
|------------|---------------------------------|------------------------------------------------------|-------------------------------------|
|            |                                 |                                                      | Cance! Select                       |
| Search     |                                 |                                                      |                                     |
| To find y  | vour item, select a filter item | in the pulldown list and enter a value in the text i | field, then select the "Go" button. |
| Search I   | By Scope 💌 %                    | Go                                                   |                                     |
| Result     | 5                               |                                                      |                                     |
| Select     | Quick Select                    | Scope                                                | Relation                            |
| $\circ$    |                                 | % Over Prior Year Amount                             | Maximum                             |
| 0          | <b>=</b> }                      | % Over Prior Year Cap                                | Maximum                             |
| $\circ$    | ===                             | Prorata Share                                        | Maximum                             |
| 0          | =                               | Prorata Share                                        | Minimum                             |
| 0          | <b>=</b> }                      | Rate                                                 | Maximum                             |
| $\bigcirc$ | <b>=</b> }                      | Rate                                                 | Minimum                             |
| About this | Page                            |                                                      |                                     |
|            |                                 |                                                      | Cance! Select                       |

To enter a constraint, select the Scope, Relation, and Value.

If no constraints are desired, or after all constraints are entered, click Next to advance to Step 4.

|                                                  | Close Window Preferences Help Personalize Page Diagnostics                        |
|--------------------------------------------------|-----------------------------------------------------------------------------------|
|                                                  | Recovery Agreements Expenses Area Setup                                           |
| Existing Agreements   Tenants Without Agreements |                                                                                   |
| Expense Area                                     | Constraints Abatements                                                            |
| Create Line Details: Abatements                  |                                                                                   |
|                                                  | Cancel Back Step 4 of 4 (Finish)                                                  |
| (Include All Lines)                              |                                                                                   |
|                                                  | atement Amount Abatement Description Recovery Start Date Recovery End Date Delete |
| Common A 🖋 Operating Exi 🖋 Prorata Share         | 01-Jan-2000 🗐 31-Dec-2009 🧊 👕                                                     |
| Add Another Row                                  |                                                                                   |

Remember that the 'Abatement Type' is constrained by the 'Lookup Code' values. Enter the amount. This will be deducted from the calculated amount.

If no abatements are desired, or after all abatements are entered, click Next to finish. Now you can click Apply.

#### Tenants w/o Agreements

Oracle provides a screen where you can use a Property to find all leases/tenants without any Recovery Agreements. Enter a start/end date (use the desired recovery period), and a property or property/location. Click 'Go'. The screen returns all leases without agreements. You can now click the Create Agreement icon to create the agreements. This is a lot faster than starting from scratch.

You can also query any agreement and click the Duplicate button.

### **Running the Process**

#### **Timings and Limitations**

CAM Recovery is usually run annually. In order to be successful, all expenses for the covered period must be posted in GL. All billings for the covered period must be approved and exported, although they do not have to be invoiced in AR. Usually this means that the covered period is the prior year and the covered periods are closed.

CAM Recovery creates a billing term that cannot be seen from the Leases and Documents screen. It can only be viewed from the CAM Recovery screens and from the Approve/Export Billings screens. This is a

one-time billing. Unlike a mortgage escrow reconciliation where a new escrow payment is calculated, CAM Recovery does not adjust existing terms. Nor does CAM Recovery calculate what a new adjusted payment would be.

CAM Recovery also does not produce any reconciliation reports. The only reconciliation is the details available from running the process. If your customers want a detailed reconciliation, you will have to write the report yourself.

CAM Recovery is dependent on GL Balances. If the selected GL Balance includes JEs that should not be part of this process, these JEs must be reclassed (or when the expense class is run, the amount to be distributed can be adjusted). This is important for accounts such as Property Tax. Normally the actual bill is booked to a liability account and the balance of this account expensed over the year. Thus, care must be taken when selecting the accounts for the Expense Map to ensure the correct accounts are selected.

#### Extract Expenses from GL

The first step in the process is to extract the actual expenses from GL. While the process is a concurrent program, the navigation to run this program is: Leases and Documents  $\rightarrow$  Recovery  $\rightarrow$  Extract Expenses from GL.

| Parameters 2000000000000000000000000000000000000 | ×3000000000000000000000000000000000000 |
|--------------------------------------------------|----------------------------------------|
|                                                  |                                        |
| Mapping Name                                     | SB-7410                                |
| Location Code                                    |                                        |
| Property Name                                    |                                        |
| Set Of Books                                     | Vision Operations (USA)                |
| Period Name Start                                | Jan-07                                 |
| Period Name End                                  | Dec-07                                 |
| Balance Type                                     | Actual                                 |
| Budget Name                                      |                                        |
| Populate Recoveries                              | No                                     |
| As Of Date                                       | 01-JAN-2007                            |
| Period Start Date                                | 01-JAN-2007                            |
| Period End Date                                  | 31-DEC-2007                            |
| Populate Expense Class Details                   |                                        |
| Populate Area Class Details                      |                                        |
| Use Overrides                                    |                                        |
| Recovery Expense Number                          |                                        |
|                                                  | QK Qancel Clear Help                   |

Enter your expense map name. If your expense map covers multiple properties, you will have to populate expense and area classes separately. Even if your expense map only references a single property, you may choose to run the process step-by-step. In either case, leave Location Code, Property Name blank and enter 'No' for 'Populate Recoveries'. If your expense map covers a single property and you wish to run the process in a single step, enter the property and location and enter 'Yes' for 'Populate Recoveries', 'Populate Expense Class Details', and 'Populate Area Class Details'. If you are using automatic numbering, then leave 'Recovery Expense Number' blank (you'll have to read the log file to get the number), else fill in the number.

In either case, fill in the 'Set of Books', and the 'Period Name Start' and 'Period Name End' for which GL Balances are to be calculated. You can select actual balances or budget balances. If you select 'Budget', enter the 'Budget Name'. The 'Period Start Date' and 'Period End Date' typically match the first date of 'Period Name Start' and the last date of 'Period Name End'. Note that once a recovery calculation is approved, you cannot run that recovery for any dates that overlap these dates.

The 'As Of Date' is critical in determining whether leases that end in the middle of the period dates or start in the middle of the dates are included. If a lease starts after the 'As Of Date', it will not be included. Or if a lease ends before the 'As Of Date', it will not be included. Additionally, the same 'As Of Date' must be used for all other parts of the recovery process or no match to the actual expenses will occur. Oracle is not consistent with the ordering of these three dates, so be careful.

This concurrent program does not produce a report. However the log file will show the CCID and amount for each accounting combination that it finds. The end of the log will show the number of records processed.

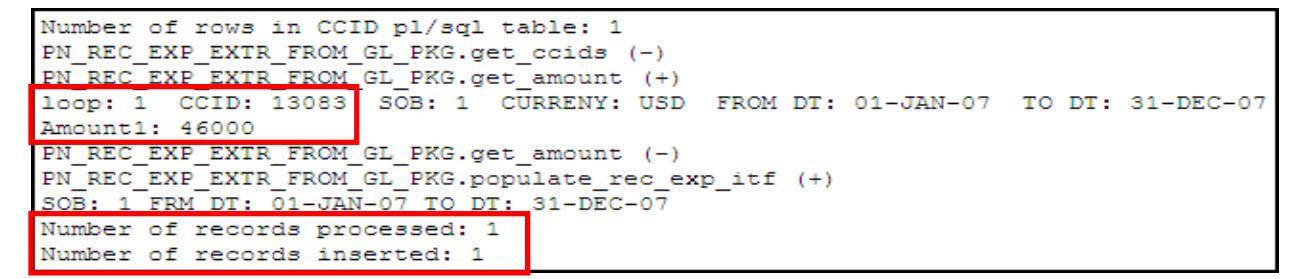

These records are inserted into PN\_REC\_EXP\_ITF. Looking at the records in this file shows that even though a property or location wasn't specified, the program used the property/location from the expense map. Once the expense class is generated, EXPENSE\_LINE\_DTL\_ID will be populated with the link to the expense class.

| EXPENSE_LIN | E_DTL_ID  | PROPERTY_ID | LOCATION_ID | EXPENSE  | _TYPE_CODE    | EXPENS | E_ACCOUNT_ID  | ACCOUNT_DESCRIPTION    | ACTUAL_AMO | тиис  |
|-------------|-----------|-------------|-------------|----------|---------------|--------|---------------|------------------------|------------|-------|
|             |           | 304         | 3009        | OPEX     |               |        | 13083         |                        |            | 46000 |
| FROM_DATE   | TO_DATE   | TRANSFER_F  | LAG MODE_F  | LAG LAST | LOPDATE_DA    | TE LAS | ST_UPDATED_BY | CREATION_DATE          | CREATED_BY |       |
| 1/1/2007    | 12/31/200 | 7 N         |             | 2/23     | /2008 8:56:18 | PM     | 131           | 8 2/23/2008 8:56:18 PM | 1318       |       |

#### Populate Recovery Expenses/Area

The next step is to populate the area and expense classes. The navigation to this concurrent program is: Leases and Documents  $\rightarrow$  Recovery  $\rightarrow$  Populate Recoveries with Expenses.

|                               | Copy                                   |
|-------------------------------|----------------------------------------|
| Name <mark>Recove</mark> l    | y Module Expense Lines Extraction      |
| Parameters                    |                                        |
| Parameters 20020000000        | >>>>>>>>>>>>>>>>>>>>>>>>>>>>>>>>>>>>>> |
| Location Cod                  | e SBO                                  |
| Property Cod                  | e                                      |
| As of Dat                     | e <mark>01-JAN-2007</mark>             |
| Period Start Dat              | e <mark>01-JAN-2007</mark>             |
| Period End Dat                | e <mark>31-DEC-2007</mark>             |
| Currency Cod                  |                                        |
| Populate Expense Class Detail | s Y <mark>es</mark>                    |
| Populate Area Class Detail    | s Yes                                  |
| Use Override Value            | s <mark>Yes</mark>                     |
| Recovery Expense Numbe        | er 📔                                   |
|                               |                                        |
|                               | QK Clear Help                          |

Enter a Location Code or Property Code or Both. Though the fields are not marked required, the program will not work if both fields are left blank. Enter the same dates as you entered for generating the Expense Map. Do not enter a Currency Code unless you want to match to lines that are not the specified Set-of-Books currency. Enter 'Yes' for 'Populate Expense Class Details', 'Populate Area Class Details', and 'Use Override Values'. This last parameter determines whether overrides made in a previous period or previous generations are applied to this generation. If AutoNumbering was set to 'Yes', leave 'Recovery Expense Number' blank, else fill in a number (this is an alphanumeric field).

This program does not produce a report; however the log file gives important information. The first thing to notice is the parameters. For example, because the Location Code above is linked to a property, the program found the Property Code. The program also defaulted to the Set-of-Books Currency Code.

```
Running Expense Lines extraction.Location ID: 3009Property ID: 304Period Start Date: 01-JAN-07Period End Date: 31-DEC-07As of Date: 01-JAN-07Currency Code: USDRecovery Expense Number:Keep Override: Y
```

Look for the section that says 'Recovery Expense lines'. Make sure there are no failures.

```
Recovery Expense Lines
Total records processed : 1
Number of records successful : 1
Number of records failed : 0
```

The next section gives information about populating the Expense Class. Note the number listed for 'Recovery Expense Line ID'. This will allow you to query the results for the Expense Class. Make sure all the lines processed correctly.

```
Running Expense Class Detail extraction.
Expense Class ID : 10125
Recovery Expense Line ID: 10182
                      : 2007/01/01 00:00:00
Period Start Date
                      : 2007/12/31 00:00:00
Period End Date
As of Date
                      : 2007/01/01 00:00:00
Keep Override
                      : Y
Expense Class Details
Total records processed
                          : 1
Number of records successful : 1
Number of records failed
                           : 0
```

The next section gives information about populating the Area Class. Note the number listed for 'Area Class ID'. This will allow you to query the results for the Area Class. Make sure all the lines processed correctly.

| Running Area Class Detail | extraction.         |
|---------------------------|---------------------|
| Area Class ID :           | 10127               |
| Period Start Date :       | 2007/01/01 00:00:00 |
| Period End Date :         | 2007/12/31 00:00:00 |
| As of Date :              | 2007/01/01 00:00:00 |
| Keep Override :           | У                   |
| Area Class Details        |                     |
| Total records processed   | : 1                 |
| Number of records success | ful : 1             |
| Number of records failed  | : 0                 |

#### View Results – Expenses

The navigation to review the resulting Expense Class is: Leases and Documents  $\rightarrow$  Recovery  $\rightarrow$  Recovery Agreement Landlord. Click the 'Expenses' tab. Use any of the fields to query the results. If you query by Location Code or Property Name, all expense classes for that Location/Property will be displayed so there will be no values for any of the date fields in the top of the form.

|                                      | r Recoveries        | Close                                                                                                    | Close Window Preferences Help Personalize Page Diagnostics |                  |                       |                |  |  |
|--------------------------------------|---------------------|----------------------------------------------------------------------------------------------------|------------------------------------------------------------|------------------|-----------------------|----------------|--|--|
|                                      |                     |                                                                                                    | Rec                                                        | overy Agreements | Expenses Ar           | ea Setup       |  |  |
| Recovery Expenses   Expense Class De | tails               |                                                                                                    |                                                            |                  |                       |                |  |  |
| Recovery Expenses                    |                     |                                                                                                    |                                                            |                  |                       |                |  |  |
| Search                               |                     |                                                                                                    |                                                            |                  |                       |                |  |  |
| Property Name                        | SB Properties       | ×                                                                                                    |                                                            | As Of Date       | 01-Jan-2007 🛛         |                |  |  |
| Location Code                        | SBO                 | station of the second second s | P                                                          | eriod Start Date | 01-Jan-2007           |                |  |  |
| Recovery Expense Number              | 10182               | ×                                                                                                    | F                                                          | Period End Date  | 31-Dec-2007           |                |  |  |
|                                      | Go                  |                                                                                                    |                                                            | (                | example: 24-Feb-2008) | -              |  |  |
| Select Recovery Expense: Generate C  | lass Details ) Upda | ate) Delete)   Create                                                                                                    | )                                                          |                  |                       |                |  |  |
| Select Recovery Expense Number 🛆 🖡   | Property Name Lo    | cation Code As Of Date                                                                                                    | Period Start Date                                          | Period End Date  | Budget Expense        | Actual Expense |  |  |
| O <u>10182</u> S                     | SB Properties SB    | 3O 01-Jan-200                                                                                                    | 7 01-Jan-2007                                              | 31-Dec-2007      | 0.00                  | 46,000.00      |  |  |

If the link in the 'Recovery Expense Number' column is clicked, the screen displays all the lines from the expense map that match with the actual amount.

| OR/       |                                                               | erty Man                      | ager Recoveries                                                        | Close Wi                                                      | indow Pres                         | ferences He       | elp <u>Personal</u> | ize Page Di           | agnostics           |            |  |  |
|-----------|---------------------------------------------------------------|-------------------------------|------------------------------------------------------------------------|---------------------------------------------------------------|------------------------------------|-------------------|---------------------|-----------------------|---------------------|------------|--|--|
|           |                                                               | -                             |                                                                        |                                                               | Recove                             | ery Agreer        | nents 🔪 🛙           | Expenses              | Area                | Setup      |  |  |
| Recove    | ry Expenses   Exp                                             | oense Clas                    | s Details                                                              |                                                               |                                    |                   |                     |                       |                     |            |  |  |
| Expenses: | xpenses: Recovery Expenses >                                  |                               |                                                                        |                                                               |                                    |                   |                     |                       |                     |            |  |  |
| Recove    | ecovery Expense: 10182                                        |                               |                                                                        |                                                               |                                    |                   |                     |                       |                     |            |  |  |
| Reco      | Recovery Exper<br>Pro<br>Lo<br>Cur<br><b>very Expense Lir</b> | Perio<br>Peri<br>Budg<br>Acti | As Of Da<br>d Start Da<br>od End Da<br>get Expen<br>ual Expen          | nte 01-Jan<br>tte 01-Jan<br>tte 31-De<br>se 0.00<br>se 46,000 | n-2007<br>n-2007<br>c-2007<br>).00 |                   | Update              |                       |                     |            |  |  |
| Selec     | t Recovery Expens                                             | e Line: 🔽                     | 'iew)                                                                  |                                                               |                                    |                   |                     |                       |                     |            |  |  |
| Select    | Property Name △                                               | Location<br>Code              | Operations Accounting Flex                                             | Description                                                   | ■Expense Type                      | Budget<br>Expense | Actual<br>Expense   | Actual %<br>Allocated | Allocated<br>Amount | Recoverabl |  |  |
| 0         | SB Properties                                                 | SBO                           | 01-110-7410-0000-000<br>Company-Department-Account-Sub-Account-Product | t                                                             | Operating Expense                  | 0.00              | 46,000.00           | 0                     | 0.00                | ×          |  |  |
|           |                                                               |                               |                                                                        |                                                               |                                    |                   |                     |                       |                     |            |  |  |

You can click the 'Update' button and change the accounting flexfield or the amount. You can add additional lines. You can unclick the Recoverable flag, which will prohibit the amount from being included in the total.

#### View Results – Area

The navigation to review the resulting Area Class is: Leases and Documents  $\rightarrow$  Recovery  $\rightarrow$  Recovery Agreement Landlord. Click the 'Area' tab. Use any of the fields to query the results.

| OR/      | RACLE' Property Manager Recoveries                                                                                                    |              |              |                  |             |                     |                     | Clos                | e Window Prefere  | nces <u>Help</u> Persona | lize Page Diagno | ostics    |      |
|----------|----------------------------------------------------------------------------------------------------|--------------|--------------|------------------|-------------|---------------------|---------------------|---------------------|-------------------|--------------------------|------------------|-----------|------|
|          |                                                                                                    |              |              |                  |             |                     |                     |                     | Re                | covery Agreemer          | its Expenses     | Area Seti | qu   |
| Area Cla | ea Class Details                                                                                                    |              |              |                  |             |                     |                     |                     |                   |                          |                  |           |      |
| Searc    | Search                                                                                                    |              |              |                  |             |                     |                     |                     |                   |                          |                  |           |      |
| А        | rea Class                                                                                                    | Name SE      | 3 Offices    |                  | 🖌 🖌 🖌       | ea Clas             | s Numb              | er 101              | 27                |                          |                  |           |      |
|          | Property Name As Of Date                                                                                                    |              |              |                  |             |                     |                     |                     |                   |                          |                  |           |      |
|          | Location                                                                                                    | Code         |              |                  | S.          |                     |                     | (exa                | mple: 24-Feb-2008 | )                        |                  |           |      |
|          |                                                                                                    |              | 0            |                  |             |                     |                     |                     |                   |                          |                  |           |      |
| Select   | Area Cla                                                                                                    | ss Detail: ( | Regenerate ) | Update [         | Delete)   ( | Genera              | te                  |                     |                   |                          |                  |           |      |
| Select   | Area<br>Class Area Class Property Location Start End As Of Assignable Occupied Average Area<br>Select Name Number Description Name Code Date Date Date Date Override Override Override Override Status |              |              |                  |             |                     |                     |                     |                   |                          |                  |           |      |
| 0        | <u>SB</u><br>Offices                                                                                                    | 10127        |              | SB<br>Properties | SBO         | 01-<br>Jan-<br>2007 | 31-<br>Dec-<br>2007 | 01-<br>Jan-<br>2007 | 800               | 600                      | 549.58           | 200       | Open |

Note the 'Status'. If 'Open', changes can be made, if 'Locked', the area class has been used to calculate a recovery and that recovery has been finalized.

If you click the 'Select' button, then the 'Update' button or if you click the link in the 'Area Class Name', all the location/lease assignments for the location are displayed.

| Area        | a Class   | s Deta  | ail: 10 <sup>-</sup>                                       | 127      |                               |                                     |              |          |            |           |             |                  |          |          |            |         |                                                                                                    |
|-------------|-----------|---------|------------------------------------------------------------|----------|-------------------------------|-------------------------------------|--------------|----------|------------|-----------|-------------|------------------|----------|----------|------------|---------|----------------------------------------------------------------------------------------------------|
|             |           |         |                                                            |          |                               |                                     |              |          |            |           |             |                  |          |          |            |         | (Update)                                                                                                    |
| <b>∀</b> Ov | erview    |         |                                                            |          |                               |                                     |              |          | <b>V</b> T | otals     |             |                  |          |          |            |         |                                                                                                    |
|             | Area      | Class N | lame                                                       | SB Offic | es                            |                                     |              |          |            |           | Total Assi  | gnable Area      | 800      |          |            |         |                                                                                                    |
|             | Area Cl   | ass Nu  | mber '                                                     | 10127    |                               |                                     |              |          |            |           | Total Oc    | -<br>cupied Area | 600      |          |            |         |                                                                                                    |
| Are         | a Class   | Descri  | ption                                                      |          |                               | Total Occupied Area Override 600    |              |          |            |           |             |                  |          |          |            |         |                                                                                                    |
|             | Pro       | perty N | lame                                                       | SB Prop  | oerties                       | ties Total Excluded Occupied Area 0 |              |          |            |           |             |                  |          |          |            |         |                                                                                                    |
|             | Lo        | cation  | Code                                                       | SBO      | Total Weighted Average 549.58 |                                     |              |          |            |           |             |                  |          |          |            |         |                                                                                                    |
|             |           | As Of   | Of Date 01-Jan-2007 Total Weighted Average Override 549.58 |          |                               |                                     |              |          |            |           |             |                  |          |          |            |         |                                                                                                    |
|             |           | Start   | Date (                                                     | 01-Jan-2 | 2007                          |                                     |              |          | Т          | otal Excl | uded Weigh  | ted Average      | 0        |          |            |         |                                                                                                    |
|             |           | End     | Date 3                                                     | 31-Dec-2 | 2007                          |                                     |              |          |            |           | Total \     | Vacant Area      | 200      |          |            |         |                                                                                                    |
|             |           | S       | tatus (                                                    | Open     |                               |                                     |              |          |            | Tot       | al Vacant A | rea Override     | 200      |          |            |         |                                                                                                    |
|             |           |         |                                                            |          |                               |                                     |              |          |            | Tota      | Excluded \  | Vacant Area      | 0        |          |            |         |                                                                                                    |
|             |           |         |                                                            |          |                               |                                     |              |          |            |           |             |                  |          |          |            |         |                                                                                                    |
| 0           | ccupa     | ncy ar  | nd Vac                                                     | ancy De  | etails                        |                                     |              |          |            |           |             |                  |          |          |            |         |                                                                                                    |
|             | Refine    | Results | 2                                                          |          |                               |                                     |              |          |            |           |             |                  |          |          |            |         |                                                                                                    |
|             |           |         |                                                            |          |                               |                                     |              |          | Assigned   |           |             | Occupied         |          | Weighted | Exclude    |         |                                                                                                    |
|             |           | Lease   | Locati                                                     | on       |                               |                                     | Assignable   | Assigned | Area       | Vacant    | Occupied    | Area             | Weighted | Average  | Prorata    | Exclude | Included                                                                                                    |
| D           | etails    | Name    | Code                                                       |          | Start Date                    | End Date                            | Area         | Area     | Override   | Area      | Area        | Override         | Average  | Override | Share      | Area    | in Total                                                                                                    |
|             | Hide      | SB100   | SBO_F                                                      | 1_0100   | 01-Jan-2007                   | 31-Dec-2007                         | 100          | 100      |            | 0         | 100         |                  | 100      |          |            |         | <ul> <li>Image: A second second s</li></ul> |
|             | Ci        | ustome  | r Name                                                     | AT&T     | Universal                     | Occupano                            | y Percentage | e 100    |            | S         | bace Standa | ard Genera       | al       | Reco     | overy Type | Office  |                                                                                                    |
|             |           |         |                                                            | Card     |                               |                                     |              |          |            |           |             |                  |          |          |            |         |                                                                                                    |
|             | Show      | SB110   | SBO_F                                                      | 1_0110   | 01-Jan-2007                   | 31-Dec-2007                         | 300          | 300      |            | 0         | 300         |                  | 300      |          |            |         | ×                                                                                                    |
|             | Show      | SB200   | SBO_F                                                      | 2_0200   | 01-Jan-2007                   | 30-Sep-2007                         | 200          | 200      |            | 0         | 200         |                  | 149.58   |          |            |         | <ul> <li>Image: A second second s</li></ul> |
|             | Show      |         | SBO_F                                                      | 2_0200   | 01-Oct-2007                   | 31-Dec-2007                         | 200          | 0        |            | 200       | 0           |                  | 0        |          |            |         |                                                                                                    |
| Þ           | Show      |         | SBO_F                                                      | 2_0210   | 01-Jan-2007                   | 31-Dec-2007                         | 200          | 0        |            | 200       | 0           |                  | 0        |          |            |         | ×                                                                                                    |
| Deter       |           | - 01    | Detail                                                     | _        |                               |                                     |              |          |            |           |             |                  |          |          |            |         | (Undata)                                                                                                    |
| Retur       | 'n to Are | a Class | s Detail                                                   | <u>s</u> |                               |                                     |              |          |            |           |             |                  |          |          |            |         | update                                                                                                    |

Clicking the + next to 'Show' displays the customer name, occupancy percentage, space standard, and recovery type. Note that lease SB200 has a weighted average that indicates the space was not occupied the entire year.

If the 'Update' button is checked, the areas can be adjusted. You can exclude the location from charges by clicking 'Exclude Prorate Share'. You can exclude an area from the 'total area' (denominator) by clicking 'Exclude Area'. For example, if the agreement says to distribute costs based on occupied area, click the 'Exclude Area' button for location SBO\_F2\_O2100. Click the 'Return to Area Class Details' link and click the 'Regenerate' button. When the concurrent program finishes, re-query the results and notice that the total assignable area is now 600, not 800. This will increase each person's portion of the expenses. Based on the screen below, the landlord will absorb 25% of all costs since 25% of the space was unoccupied.

| Update A                                        | rea Cl                                               | ass D   | etail: 1 | 10127       |             |            |          |          |                           |             |                  |         |            |          |          |                                                                                                    |
|-------------------------------------------------|------------------------------------------------------|---------|----------|-------------|-------------|------------|----------|----------|---------------------------|-------------|------------------|---------|------------|----------|----------|----------------------------------------------------------------------------------------------------|
|                                                 |                                                      |         |          |             |             |            |          |          |                           |             |                  |         |            |          | (Cancel) | (Apply)                                                                                                    |
| <b>Verview</b>                                  |                                                      |         |          |             |             |            |          |          | <b>V</b> Totals           |             |                  |         |            |          |          |                                                                                                    |
| Area                                            | Class I                                              | Name    | SB Offi  | ces         |             |            |          |          | Total Assignable Area 800 |             |                  |         |            |          |          |                                                                                                    |
| Area C                                          | lass Nu                                              | imber 👘 | 10127    |             |             |            |          |          |                           | Tota        | I Occupied Area  | 600     |            |          |          |                                                                                                    |
| Area Clas                                       | a Class Description Total Occupied Area Override 600 |         |          |             |             |            |          |          |                           |             |                  |         |            |          |          |                                                                                                    |
| Pi                                              | roperty I                                            | Vame    | SB Pro   | perties     |             |            |          |          | Tot                       | al Excluded | d Occupied Area  | 0       |            |          |          |                                                                                                    |
| Location Code SBO Total Weighted Average 549.58 |                                                      |         |          |             |             |            |          |          |                           |             |                  |         |            |          |          |                                                                                                    |
|                                                 | As Of                                                | Date    | 01-Jan-  | 2007        |             |            |          |          | Total                     | Weighted A  | Average Override | 549.58  |            |          |          |                                                                                                    |
|                                                 | Start                                                | Date    | 01-Jan-  | 2007        |             |            |          |          | Total E                   | xcluded W   | eighted Average  | 0       |            |          |          |                                                                                                    |
|                                                 | End                                                  | Date    | 31-Dec   | -2007       |             |            |          |          |                           | To          | otal Vacant Area | 200     |            |          |          |                                                                                                    |
|                                                 | S                                                    | Status  | Open     |             |             |            |          |          | _                         | Total Vaca  | nt Area Override | 200     |            |          |          |                                                                                                    |
|                                                 |                                                      |         |          |             |             |            |          |          | 1                         | otal Exclud | ded Vacant Area  | 0       |            |          |          |                                                                                                    |
| Occup                                           |                                                      |         |          |             |             |            |          |          |                           |             |                  |         |            |          |          |                                                                                                    |
| Poline                                          | Poculti                                              |         | anoy D   | clans       |             |            |          |          |                           |             |                  |         |            |          |          |                                                                                                    |
| - Kenne                                         | result                                               | 2       |          |             |             |            |          |          |                           |             |                  |         |            |          |          |                                                                                                    |
|                                                 |                                                      |         |          |             |             |            |          |          |                           |             |                  |         |            | Exclude  |          |                                                                                                    |
| Dotaile                                         | Lease                                                | Code    | on       | Start Date  | End Date    | Assignable | Assigned | Override | Area                      | Area        | Override         | Average | Override   | Share    | Area     | in Total                                                                                                    |
|                                                 | 00400                                                | 0000    |          |             | 24.0        | 100        | 400      |          |                           | 400         |                  | 100     |            |          |          | in rotar                                                                                                    |
| ▼ <u>Hide</u>                                   | SB100                                                | SBO_F   | 1_0100   | 01-Jan-2007 | 31-Dec-2007 | 100        | 100      | 400      | 0                         | 100         |                  | 100     |            |          |          | <ul> <li>Image: A set of the set of the</li></ul> |
|                                                 | Custo                                                | omer Na | ime A    | 1&1 Univers | alCard Oc   | cupancy Pe | rcentage | 100      |                           | Space 3     | Standard Gener   | ral     | Recovery I | ype Offi | ce       |                                                                                                    |
| ► Show                                          | SB110                                                | SBO_F   | 1_0110   | 01-Jan-2007 | 31-Dec-2007 | 300        | 300      |          | 0                         | 300         |                  | 300     |            |          |          | ×                                                                                                    |
| ▶ Show                                          | SB200                                                | SBO_F   | 2_0200   | 01-Jan-2007 | 30-Sep-2007 | 200        | 200      |          | 0                         | 200         |                  | 149.58  |            |          |          | ~                                                                                                    |
| ► Show                                          |                                                      | SBO_F   | 2_0200   | 01-Oct-2007 | 31-Dec-2007 | 200        | 0        |          | 200                       | 0           |                  | 0       |            |          |          |                                                                                                    |
| ► <u>Show</u>                                   |                                                      | SBO_F   | 2_0210   | 01-Jan-2007 | 31-Dec-2007 | 200        | 0        |          | 200                       | 0           |                  | 0       |            |          |          | ~                                                                                                    |
|                                                 |                                                      |         |          |             |             |            |          |          |                           |             |                  |         |            | (        | Cance] ) | (Apply)                                                                                                    |

#### **Calculate Recovery – Single Agreement**

The navigation is: Leases and Documents | Recovery | Recovery Agreement Landlord. Click (or stay on) the 'Recovery Agreement' tab. Query the Agreement, click the 'Select' button, and then click the 'Calculate' button.

|                                                         |                                                                                                    | Close                             | Window Preferences Help   | <u>Personalize Page</u> Dia | gnostics  |  |  |
|---------------------------------------------------------|----------------------------------------------------------------------------------------------------|-----------------------------------|---------------------------|-----------------------------|-----------|--|--|
|                                                         |                                                                                                    | Reco                              | very Agreements <b>Ex</b> | penses Area S               | etup      |  |  |
| Existing Agreements   Tenants Without Agreements        |                                                                                                    |                                   |                           |                             |           |  |  |
| Recovery Agreements                                     |                                                                                                    |                                   |                           |                             |           |  |  |
| Search                                                  |                                                                                                    |                                   |                           |                             |           |  |  |
| Property Name                                           |                                                                                                    | Recovery Agreement N              | Vame SB100                |                             |           |  |  |
| Location Code                                           | and the second second sec | Recovery Agreement Number 10160 🚀 |                           |                             |           |  |  |
| Lease Name                                              |                                                                                                    | Agreement Start Date              |                           |                             |           |  |  |
| Lease Number                                            |                                                                                                    |                                   | (example: 24-Feb-20       | 08)                         |           |  |  |
| Customer Name                                           |                                                                                                    | Agreement End                     | Date                      |                             |           |  |  |
| Go (                                                    | Clear                                                                                                    |                                   |                           |                             |           |  |  |
| Select Agreement: (Calculate) Review Terms (Recalculate | te) Delete)   (Create Agreement)                                                                                                    |                                   |                           |                             |           |  |  |
| Property Location                                       |                                                                                                    |                                   |                           |                             |           |  |  |
| Select Name Code Customer Name                          | Lease Name Recovery Agreement Name                                                                                                    | Recovery Agreement Number Agreeme | nt Start Date Agreeme     | nt End Date Update          | Duplicate |  |  |
| O SB Properties SB0_F1_O100 AT&T Universal<br>Card      | SB100 SB100                                                                                                    | 10160 01-Jan-20                   | 00 31-Dec-20              | 09 🥒                        |           |  |  |
|                                                         |                                                                                                    |                                   |                           |                             |           |  |  |

The calculation is date sensitive. The period must be one year or less. The dates must match those entered when generating the Expense Map and Expense Class and Area Class. Note that the 'As Of Date' is last, not first. Enter the dates and click 'Go'.

| Calculate Recovery Agreement: 10160 |                                    |                                    |  |  |                               |                        |  |  |  |  |
|-------------------------------------|------------------------------------|------------------------------------|--|--|-------------------------------|------------------------|--|--|--|--|
|                                     | Location Code<br>Customer Name     | SBO_F1_O100<br>AT&T Universal Card |  |  | Property Name<br>Lease Number | SB Properties<br>SB100 |  |  |  |  |
| Calculation Period                  |                                    |                                    |  |  |                               |                        |  |  |  |  |
| * Period Start Date                 | 01-Jan-2007 (example: 24-Feb-2008) |                                    |  |  |                               |                        |  |  |  |  |
| * Period End Date                   | 31-Dec-2007                        |                                    |  |  |                               |                        |  |  |  |  |
| ∗ As Of Date                        | 01-Jan-2007                        |                                    |  |  |                               |                        |  |  |  |  |
|                                     | Go                                 |                                    |  |  |                               |                        |  |  |  |  |
|                                     | Go                                 |                                    |  |  |                               |                        |  |  |  |  |

When the next screen appears, notice the Status. Click 'Go'.

| Calculate Recovery Agreement: 101                         | 60                                      |                    |                  |                             |                        |         |                   |
|-----------------------------------------------------------|-----------------------------------------|--------------------|------------------|-----------------------------|------------------------|---------|-------------------|
| Location<br>Customer                                      | Code SBO_F1_O100<br>Name AT&T Universal | Card               |                  | Property Nam<br>Lease Numbe | e SB Prope<br>er SB100 | rties   | (Calculate All )  |
| Calculation Period                                        |                                         |                    |                  |                             |                        |         |                   |
| * Period Start Date 01-Jan-2007<br>(example: 24-Feb-2008) |                                         |                    |                  |                             |                        |         |                   |
| * Period End Date 31-Dec-2007                             | Ē                                       |                    |                  |                             |                        |         |                   |
| * As Of Date 01-Jan-2007                                  | <u>í</u>                                |                    |                  |                             |                        |         |                   |
| Go                                                        |                                         |                    |                  |                             |                        |         |                   |
| Recovery Lines                                            |                                         |                    |                  |                             |                        |         |                   |
| Select Line: Calculate   Review Line D                    | Details                                 |                    |                  |                             |                        |         |                   |
| Select Billing Type                                       | Billing Purpose                         | Calculation Method | Recoverable Area | Fixed Amount                | Fixed Rate             | Fixed % | Multiple % Status |
| O Common Area Maintenance                                 | Operating Expense                       | Prorata Share      |                  |                             |                        |         | 100 Complete      |

The following status codes could be displayed:

- Open cannot find an area and/or expense class that matches the dates recovery cannot be calculated – check the dates entered and either re-generate the area and/or expense class or enter correct dates for the recovery
- Complete all required details to do the calculation are present click 'Select', then 'Calculate', or click 'Calculate All'

- Processing the system is calculating the recovery wait until the concurrent program is finished and re-query the record
- Error the calculation failed review the log for the concurrent request, correct the error, requery the record and click 'Re-calculate'

The resulting screen will show the results of the calculation.

| ORACLE Property Manager                                           | Recoveries               |                    |                  | Close                    | Window Preference         | <u>es Help Pe</u> | rsonalize Page Diagnostics |
|-------------------------------------------------------------------|--------------------------|--------------------|------------------|--------------------------|---------------------------|-------------------|----------------------------|
|                                                                   |                          |                    |                  | Reco                     | very Agreement            | s Expens          | ses Area Setup             |
| Existing Agreements   Tenants Without Ag                          | reements                 |                    |                  |                          |                           |                   |                            |
| Recovery Agreements: Existing Agreements > C:                     | alculate Recovery Agreem | ant 10160 >        |                  |                          |                           |                   |                            |
| Confirmation                                                      |                          |                    |                  |                          |                           |                   |                            |
| Calculate Recovery Agreement Request 30                           | 0886005 Submitted succ   | essfully           |                  |                          |                           |                   |                            |
| Re-Calculate Recovery Agreement: 1                                | 10160                    |                    |                  |                          |                           |                   |                            |
| Location                                                          | Code SBO_F1_O100         |                    |                  | Property Na<br>Lease Num | ame SB Prope<br>ber SB100 | rties             | Calculate All              |
| Calculation Period<br>Calculation Period 01-JAN-2007 - 31-D<br>Go | EC-2007 - 01-JAN-2007    | M                  |                  |                          |                           |                   |                            |
| Recovery Lines                                                    |                          |                    |                  |                          |                           |                   |                            |
| Select Line: Calculate   Review Line D                            | etails                   |                    |                  |                          |                           |                   |                            |
| Select Billing Type                                               | Billing Purpose          | Calculation Method | Recoverable Area | Fixed Amount             | Fixed Rate                | Fixed %           | Multiple % Status          |
| <ul> <li>Common Area Maintenance</li> </ul>                       | Operating Expense        | Prorata Share      |                  |                          |                           |                   | 100 Complete               |
| Return To Recovery Agreements                                     |                          |                    |                  |                          |                           |                   | Calculate All              |

The confirmation page shows the concurrent request id. The title of the page changes to 'Re-Calculate' and the date range can no longer be changed. To review and approve the results, click 'Return to Recovery Agreements'.

When the screen displays, click the 'Select' button, then the 'Review Terms' button.

| ORACLE' Property Manager Recoveries                                       |                                    | Cic                              | lose Window Preference | es Help Personalize Par | .ge Diagno | ostics   |
|---------------------------------------------------------------------------|------------------------------------|----------------------------------|------------------------|-------------------------|------------|----------|
|                                                                           |                                    | Re                               | ecovery Agreements     | s Expenses Are          | ła Setu    | up       |
| Existing Agreements   Tenants Without Agreements                          | l i                                |                                  |                        |                         |            |          |
| Recovery Agreements                                                       |                                    |                                  |                        |                         |            |          |
| Search                                                                    |                                    |                                  |                        |                         |            |          |
| Property Name                                                             |                                    | Recovery Agreemen                | nt Name SB100          | 1                       |            |          |
| Location Code                                                             | <i>"</i>                           | Recovery Agreement               | Number 10160           | 1                       |            |          |
| Lease Name                                                                |                                    | Agreement Sta                    | tart Date              |                         |            |          |
| Lease Number                                                              |                                    | A management E                   | (example: 24           | 4-Feb-2008)             |            |          |
| Customer Name                                                             | <i>"</i>                           | Agreement E                      | Ind Date               |                         |            |          |
| (Go)                                                                      | ( <u>Clear</u> )                   |                                  |                        |                         |            |          |
| Select Agreement: Calculate Review Terms Recalculate                      | ate Delete   Create Agreement      |                                  |                        |                         |            |          |
| Property Location<br>Select Name Code Customer Name                       | Lease Name Recovery Agreement Name | Recovery Agreement Number Agreer | ment Start Date Ag     | reement End Date U      | Jpdate Dr  | uplicate |
| <ul> <li>SB Properties SB0_F1_0100 AT&amp;T Universal<br/>Card</li> </ul> | SB100 SB100                        | <u>10160</u> 01-Jan-             | -2000 31-              | -Dec-2009               |            |          |
|                                                                           |                                    |                                  |                        |                         |            |          |

This will show the calculation results. You can click 'Show' to see all the details. This is as close to a reconciliation report as Oracle will provide.

| ORACLE' Property Manager Recoverie                     | 35              |                       |                 | Close          | Window Preferences   | Help Personalize F | Page Diagnostics  |
|--------------------------------------------------------|-----------------|-----------------------|-----------------|----------------|----------------------|--------------------|-------------------|
|                                                        |                 |                       |                 | Reco           | overy Agreements     | Expenses A         | rea Setup         |
| Existing Agreements   Tenants Without Agreements       |                 |                       |                 |                |                      |                    |                   |
| Recovery Agreements: Existing Agreements >             |                 |                       |                 |                |                      |                    |                   |
| Review Terms: Recovery Calculation                     |                 |                       |                 |                |                      |                    |                   |
| Recovery Agreement Name SB100                          |                 |                       | Property        | Name SB Proper | ties                 | Ca                 | ancel) (Continue) |
| Recovery Agreement Number 10160                        |                 |                       | Customer        | Name AT&T Univ | ersal Card           | _                  |                   |
| Location Code SBO_F1_C                                 | 100             |                       | Lease N         | lumber SB100   |                      |                    |                   |
| Recovery Period                                        |                 |                       |                 |                |                      |                    |                   |
| Calculation Period 01-JAN-2007 - 31-DEC-2007 - 01      | -JAN-2007 🗸     |                       |                 |                |                      |                    |                   |
|                                                        |                 |                       |                 |                |                      |                    |                   |
|                                                        |                 |                       |                 |                |                      |                    |                   |
| Recovery Period Summary                                |                 |                       |                 |                |                      |                    |                   |
| Currency = US Dollars                                  |                 |                       |                 |                |                      |                    |                   |
|                                                        | Budget Cost Per | Budget Prorata        | Actual Cost Per | Actual Prorata | Billed Cost Per      | Billed             | Reconciled        |
| Details Billing Type Billing Purpose State             | ls Area         | Share                 | Area            | Share          | Area                 | Recovery           | Amount            |
| Vertication Area Operating COM Maintenance Expense COM | PLETE 0.00      | 0.00                  | 57.50           | 5,750.00       | 12.00                | 1,200.00           | 4,550.00          |
| Total Area 800                                         |                 | Actual Recovery 5,    | 750.00          |                | Total Budget Expense | se 0.00            |                   |
| Total Actual Expense 46,000.00                         | (               | Constrained Actual 5, | 750.00          |                | Budget Prorata Sha   | ire 0.00           |                   |
| Recoverable Area 100                                   | A -             | Abatements 0.         | JU<br>750.00    |                | Budget Cost Per Are  | ea 0.00            |                   |
| Occupancy Percentage 100                               | AC              | Billed Perceveny 1    | 200.00          |                | Tenancy Start Da     | te 01-Jan-2000     |                   |
| Fixed Percentage                                       | F               | Reconciled Amount 4.  | 550.00          |                | Tenancy End Da       | 11e J1-Dec-2003    |                   |
|                                                        |                 |                       |                 |                |                      |                    |                   |

To approve the results and create the billing schedule, click 'Continue'.

| Bil | illing Terms                                  |                |                      |           |        |            |                               |   |             |   |                   |                    |       |                |     |                  |        |
|-----|-----------------------------------------------|----------------|----------------------|-----------|--------|------------|-------------------------------|---|-------------|---|-------------------|--------------------|-------|----------------|-----|------------------|--------|
| Se  | elect Billing Term: (Details)   (Approve All) |                |                      |           |        |            |                               |   |             |   |                   |                    |       |                |     |                  |        |
|     |                                               |                | Billing              |           |        |            |                               |   |             |   | Customer          |                    |       |                |     |                  |        |
| Se  | lect E                                        | Billing Type   | Purpose              | Frequency | ■Sched | lule Day 🕴 | Start Date                    |   | ■End Date   |   | Name              | ■Bill To Site      |       | ■Payment Terms | *]  | Fransaction Type |        |
| (   |                                               | Common<br>Area | Operating<br>Expense | One Time  |        | 31         | 1-Dec-200<br>ample: 24-Feb-20 | 7 | 31-Dec-2007 |   | AT&T<br>Universal | Jacksonville (OPS) |       | PN CONSOL IMMD | R N | N CONBIL USD     |        |
|     | N                                             | laintenance    | Cybense              |           | _      | ·          |                               |   |             |   | Card              |                    |       |                |     |                  |        |
|     |                                               |                |                      |           |        |            |                               |   |             |   |                   |                    |       |                |     |                  |        |
|     |                                               |                |                      |           |        |            |                               |   |             |   |                   |                    |       |                | Ca  | ancel Back       | Finish |
|     |                                               |                |                      |           |        |            |                               |   |             |   |                   |                    |       |                |     |                  |        |
|     |                                               |                |                      |           | -      |            |                               |   |             |   |                   |                    | ····· |                |     |                  |        |
|     |                                               |                |                      |           |        |            |                               |   |             |   |                   |                    |       |                |     |                  |        |
|     |                                               |                |                      |           |        |            |                               |   | Term        |   |                   |                    |       |                |     |                  |        |
|     | -                                             | Recor          | nciled               | d Amo     | unt S  | Statu      | S                             |   | Templat     | e |                   |                    |       |                |     |                  |        |
|     |                                               |                | - 4                  | 4,550.    | 00     | Draft      | t                             | ~ |             |   |                   |                    |       |                |     |                  |        |
|     |                                               |                |                      |           |        |            |                               |   |             |   |                   |                    |       |                |     |                  |        |
|     |                                               |                |                      |           | i i i  | Appro      | oved                          |   |             |   |                   |                    |       |                |     |                  |        |
| 5   |                                               |                |                      |           |        | On H       | old                           |   |             |   |                   |                    |       |                |     |                  |        |
| Υ.  |                                               |                |                      |           |        |            |                               |   |             |   |                   |                    |       |                |     |                  |        |

Change the 'Schedule Day' to any number 1-28. The form will allow you to approve the schedule with a value 29-31, but unless you are running this in a month that has 31 days, or unless December is still open, the approval process will result in error. Update any of the other fields as desired. Clicking the 'Details' button allows any of the Billing Term fields to be updated. If the calculations are correct, change the Status to 'Approved'. Click 'Finish'. The 'Schedules and Items' program will start.

Although the resulting payment schedule cannot be seen in the Billings tab of the Lease, it can be seen in the 'Authorize Billings' screen.

| 🎒 Karen    |              |               |                |             |                |          |             |
|------------|--------------|---------------|----------------|-------------|----------------|----------|-------------|
| Lease Name | Lease Number | Schedule Date | Billing Status | Approved By | Transferred By | Total    | Period Name |
| SB100      | SB100        | 01-DEC-2007   | Approved -     | OPERATIONS  | OPERATIONS     | 1,100.00 | Dec-07      |
| SB100      | SB100        | 31-DEC-2007   | Draft 💌        |             |                | 4,550.00 |             |

| Purpose                                   | Operating Expense       | Start Date       | 31-DEC-2007                           |
|-------------------------------------------|-------------------------|------------------|---------------------------------------|
| Туре                                      | Common Area Maintenance | End Date         | 31-DEC-2007                           |
| Frequency                                 | One Time 🔹              | ] Target Date    |                                       |
| Estimated                                 |                         | Schedule Day     | 31                                    |
| Actual                                    | 4,550.00                | Area Type        | · · · · · · · · · · · · · · · · · · · |
| Currency                                  | USD                     | Annual           | 4,550.00                              |
| Rate                                      | 1.00                    | Area             |                                       |
|                                           | □ Normalize             | Annual/Area      | 0.00                                  |
|                                           |                         | Location         | SB0_F1_0100                           |
| Accounts Distribution                     |                         |                  |                                       |
|                                           |                         | 1                |                                       |
| Customer Name                             | AT&T Universal Card     |                  | L lax Inclusive                       |
| Customer Number                           | 1005                    | Tax Code         |                                       |
| Bill To                                   | Jacksonville (OPS)      | Transaction Type | PN CONBIL USD                         |
|                                           |                         | Invoice Rule     |                                       |
| Ship To                                   | PN CONSOL IMMD          | Accounting Rule  |                                       |
| Ship To<br>Payment Term                   |                         | Salesperson      |                                       |
| Ship To<br>Payment Term<br>Payment Method |                         |                  |                                       |

#### Partial Year Results

The lease SB200 expired September 30, 2007. Calculating Recovery for this lease shows the effect of partial year occupancy. The 'Actual Prorata Share' calculation = 46,000 (Total Actual Expense) \* (200 (Recoverable Area) / 800 (Total Area)) \* .7479 (Occupancy Percentage).

| Recove                                                            | Recovery Period Summary    |                      |          |             |                   |       |             |                |                  |              |            |
|-------------------------------------------------------------------|----------------------------|----------------------|----------|-------------|-------------------|-------|-------------|----------------|------------------|--------------|------------|
| Currenc                                                           | y = US Dollars             |                      |          |             |                   |       |             |                |                  |              |            |
|                                                                   |                            | Billing              |          | Budget Cost | <b>Budget Pro</b> | rata  | Actual Cost | Actual Prorata | Billed Cost      | Billed       | Reconciled |
| Details                                                           | Billing Type               | Purpose              | Status   | Per Area    | Sh                | are   | Per Area    | Share          | Per Area         | Recovery     | Amount     |
| <b>∀</b> <u>Hide</u>                                              | Common Area<br>Maintenance | Operating<br>Expense | COMPLETE | 0.00        | 0                 | ).00  | 57.50       | 8,600.85       | 7.22             | 1,080.00     | 7,520.85   |
| Total Area 800 Actual Recovery 8,600.85 Total Budget Expense 0.00 |                            |                      |          |             |                   |       |             |                |                  |              |            |
| Total Actual Expense 46,000.00                                    |                            |                      |          | Constra     | ined Actual       | 8,600 | .85         | Bud            | get Prorata Sha  | re 0.00      |            |
|                                                                   | Recoverable Area 200       |                      |          |             | batements         | 0.00  |             | Bud            | get Cost Per Are | ea 0.00      |            |
|                                                                   | Multiple Percentage        | e 100                |          | Actual Pro  | orata Share       | 8,600 | .85         | Т              | enancy Start Da  | te 01-Jan-20 | 000        |
| (                                                                 | Occupancy Percentage       | 74.79                |          | Bille       | d Recovery        | 1,080 | .00         | 1              | Fenancy End Da   | te 30-Sep-20 | 007        |
|                                                                   | Fixed Percentage           | )                    |          | Reconci     | ed Amount         | 7,520 | .85         |                |                  |              |            |
|                                                                   |                            |                      |          | Total       | (                 | ).00  |             | 8,600.85       |                  | 1,080.00     | 7,520.85   |

### **<u>'Calculate Recovery' Program</u>**

There is a concurrent program (accessed through the navigation: Leases and Documents  $\rightarrow$  Recovery  $\rightarrow$  Calculate Recovery) that calculates recovery, but it only works if recovery has already been calculated. When the recovery is calculated, a record is added to PN\_REC\_CALC\_PERIODS\_ALL. If there isn't a record in this table that matches the parameters for this program, the program fails.

| Parameters 3000000000000       |             | ~~~   |
|--------------------------------|-------------|-------|
| Lease number from              | SB110       | SB110 |
| Lease number to                | SB200       | SB200 |
| Location code from             |             |       |
| Location code to               |             |       |
| Recovery agreement number from |             |       |
| Recovery agreement number to   |             |       |
| Property code                  |             |       |
| Customer name                  |             |       |
| Customer site                  |             |       |
| Calculation period ending      | 31-DEC-2007 |       |
|                                |             | D     |
|                                | QK Clear    | Help  |

# **Room for Improvement**

Oracle has provided some amazing ability with CAM Recovery, but the process must currently be run location by location. Hopefully future enhancements to this process will provide the ability manage CAM Recovery for large numbers of agreements without the need to run the agreements individually.

# Conclusion

This paper did not demonstrate all the combinations of creating the components of CAM Recovery. Readers are encouraged to experiment with this functionality. Solution Beacon provides a Vision database that you can explore this feature. Use the following link <u>http://www.solutionbeacon.com/tool\_vision.htm</u>, and then click on either the Release 11*i* or Release 12 link. Follow the instructions to register your account. You will need a valid CSI number. Your username and password will be emailed to you.